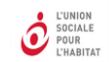

# OUTIL DE SUIVI ET DE REPORTING POUR LES RELOGEMENTS RIME VERSION 5

Guide d'utilisation

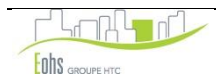

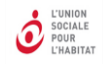

# **INTRODUCTION**

#### 1. Stratégie de relogement lié au NPNRU

Plusieurs types d'opérations d'investissement, nécessaires à la réalisation d'un projet de renouvellement urbain contractualisé avec l'ANRU peuvent générer le relogement temporaire ou définitif des ménages y résidant : démolition et requalification lourde de logements locatifs sociaux (LLS), recyclage de copropriétés dégradées, recyclage de l'habitat ancien dégradé, actions de portage massif de logements en copropriété dégradée.

Dans le cadre du Nouveau Programme National de Renouvellement Urbain (NPNRU), en cohérence avec les orientations d'attributions élaborées par la Conférence Intercommunale du Logement (CIL) et approuvées par le préfet et le président de l'EPCI au travers du document cadre qu'elle adopte, la Convention Intercommunale d'Attributions (CIA) définit « les modalités de relogement et d'accompagnement social lié au projet de renouvellement urbain (PRU) » et est annexée à la convention pluriannuelle de renouvellement urbain. Le relogement doit respecter les objectifs en matière de rééquilibrage de peuplement entre les territoires et « contribuer à la mixité sociale dans les quartiers ». Il doit également offrir des parcours résidentiels positifs aux ménages et « réinscrire les ménages en difficulté dans une dynamique d'insertion » conformément à l'article 4 du titre 1 du RGA.

Les porteurs de projets et les organismes HLM conventionnant avec l'Agence doivent s'engager à mettre en œuvre un processus de relogement de qualité, permettant de répondre aux besoins et aux souhaits des ménages. La stratégie de relogement doit fixer des « objectifs locaux en termes de qualité de relogement, devant notamment permettre d'encadrer l'impact financier du relogement pour les ménages ». Un effort de maîtrise du reste à charge des ménages est ainsi demandé par l'ANRU (tenant compte de l'évolution de la typologie du logement, de sa surface et de son niveau de service). Ainsi la CIA comprendra des objectifs et indicateurs définis avec l'ensemble des partenaires locaux permettant d'apprécier la qualité des parcours résidentiels liés au relogement et d'encadrer les évolutions des restes à charge des ménages (reste à charge, taux d'effort...).

#### 2. Suivi du relogement

Le suivi de la stratégie de relogement fait l'objet d'un point précis dans le cadre de la CIL en lien avec la CIA annexée à la convention pluriannuelle de RU.

Par ailleurs, le suivi de la mise en œuvre du relogement est intégré aux instances de pilotage du projet de renouvellement urbain, qui s'assurent de l'atteinte des objectifs en termes de qualité des parcours résidentiels, de maîtrise du reste à charge des ménages et de maîtrise des opérations associées.

Des états d'avancement seront à produire par les maîtres d'ouvrage générant du relogement et par les organismes HLM relogeurs pour les points d'étape et les revues de projet. Dans ce cadre, les délégués territoriaux de l'ANRU sollicitent régulièrement le porteur de projet et ses partenaires sur l'avancement des objectifs de relogement.

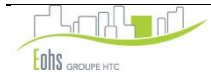

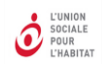

#### 3. Utilisation de l'outil RIME pour le suivi du relogement

L'outil le plus couramment utilisé **pour le suivi des relogements est l'outil RIME** proposé par l'USH dès 2007. La version de RIME a été actualisée conformément au nouveau règlement général de l'ANRU du NPNRU. Il permet de recenser toutes les informations nécessaires et utiles sur les caractéristiques des ménages et des logements proposés, d'avoir une visibilité de l'état d'avancement des opérations de relogement, d'identifier des difficultés éventuelles et de pouvoir y remédier collectivement avec l'ensemble des partenaires concernés.

Des extractions de l'outil RIME, anonymisées, sont transmises par les maîtres d'ouvrage générant du relogement au délégué territorial de l'ANRU et aux EPCI, porteurs de projet et pilotes des relogements. Elles permettent de faire des analyses selon les caractéristiques des ménages, de suivre le bon déroulement des opérations, de dresser un bilan des opérations à différentes étapes, de poser les bases d'une approche quantitative et évaluative.

Comme dans la version précédente, l'outil RIME permet de remplir les « plans de relogements » des fiches analytiques et techniques (FAT) des opérations générant du relogement, pour lesquelles une subvention Anru est prévue.

#### 4. Suivi des relogements dans le parc neuf ou conventionné depuis moins de 5 ans

La version actualisée de RIME intègre une nouvelle extraction pour permettre la mobilisation de l'indemnité pour relogement des ménages avec minoration de loyer prévue par l'article 2.1.3.2 du titre II du règlement général de l'ANRU relatif au NPNRU. « Afin de faciliter des parcours résidentiels pour ces ménages dans des logements locatifs sociaux neufs ou conventionnés de moins de 5 ans, l'Agence pourra accorder une indemnité pour minoration de loyer à l'organisme HLM accueillant les ménages concernés », à condition que le loyer inscrit dans le bail du ménage relogé soit fixé au maximum au loyer plafond pour l'attribution de l'APL au logement du ménage concerné, tel que défini à l'article R 351-17-3 du code de la construction et de l'habitation.

A partir de l'enquête sociale, une première estimation du nombre de ménages susceptibles d'être relogés dans du parc neuf ou conventionné de moins de 5 ans est effectuée afin de programmer dans la convention pluriannuelle de RU un objectif cible local et une enveloppe financière dédiée au financement de cette indemnité pour minoration de loyer. Cette enveloppe financière sera attribuée aux organismes HLM en charge de la démolition ou de la requalification des logements.

Suite au relogement effectif du ménage, l'indemnité pour minoration de loyer sera reversée aux organismes HLM ayant accueilli les ménages concernés, par le biais d'une convention quadripartite entre le porteur de projet de renouvellement urbain, l'organisme ayant initialement reçu la subvention de l'ANRU, l'organisme HLM ayant effectivement accueilli le ménage relogé et le Délégué Territorial de l'ANRU.

Des précisions pour la mise en œuvre du relogement dans le cadre du NPNRU et pour la mobilisation de l'indemnité pour relogement avec minoration de loyer sont communiquées par l'Anru dans le cadre notamment de questions/réponses et de fiches repères téléchargeables depuis l'Extranet de l'ANRU : https://ru-acteurs.anru.fr

L'évaluation du relogement est construite sur une analyse de l'atteinte des objectifs locaux et d'éléments qualitatifs sur les parcours résidentiels. L'utilisation de l'outil RIME permettra de disposer d'une visibilité accrue sur l'avancement des opérations de relogement, susciter éventuellement des échanges voire des réorientations de la programmation tant sur les calendriers que sur les effets du relogement et sur les caractéristiques des premiers relogements effectués. Ces informations sont indispensables à l'appréciation de la qualité des parcours résidentiels mis en œuvre dans ces projets.

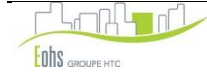

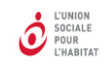

# SOMMAIRE

| MODE D'EMPLOI DE L'OUTIL                                                  |    |  |  |  |  |  |
|---------------------------------------------------------------------------|----|--|--|--|--|--|
| 1. PRESENTATION DES MODALITES D'UTILISATION DE L'OUTIL DE SUIVI           | .6 |  |  |  |  |  |
| 2. LES TRAITEMENTS STATISTIQUES                                           | 16 |  |  |  |  |  |
| 3. LES EXPORTATIONS                                                       | 29 |  |  |  |  |  |
| ANNEXES                                                                   | 32 |  |  |  |  |  |
| DESCRIPTIF DU TABLEAU DE SUIVI ET REMARQUES SUR LES MODALITES DE SAISIE   |    |  |  |  |  |  |
| RAPPEL DES DEFINITIONS UTILISEES DANS LE TABLEAU DE SUIVI DES RELOGEMENTS |    |  |  |  |  |  |
| L'ASSISTANCE TECHNIQUE                                                    |    |  |  |  |  |  |

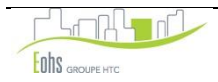

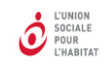

# MODE D'EMPLOI DE L'OUTIL

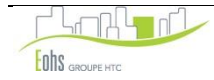

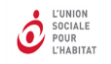

### 1. PRESENTATION DES MODALITES D'UTILISATION DE L'OUTIL DE SUIVI

#### > LES MODALITES DE GESTION DE CET OUTIL DE SUIVI

L'outil de suivi des relogements est à compléter en temps réel, par une personne référente identifiée au sein de chaque organisme.

Ce référent doit être, dans la mesure du possible, une des personnes qui assurent le suivi opérationnel des relogements.

Il est important en effet, de prévoir un interlocuteur unique, sachant que le guide d'utilisation doit permettre en cas d'absence du référent une prise de relais dans les meilleures conditions (dans la mesure où il précise notamment les modalités d'utilisation de l'outil).

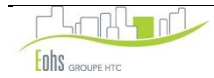

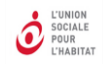

#### > UTILISATION DE L'OUTIL

#### 1. Onglet « Liste\_opérations »

|                  | A                            | В                  | С                         | D                  | E                                                                         | F                                                     | G                                           | Н                                               | 1                                                    | J                                                                                                    | К                                                              | L                                 | M                                             |
|------------------|------------------------------|--------------------|---------------------------|--------------------|---------------------------------------------------------------------------|-------------------------------------------------------|---------------------------------------------|-------------------------------------------------|------------------------------------------------------|----------------------------------------------------------------------------------------------------|----------------------------------------------------------------|-----------------------------------|-----------------------------------------------|
| 1<br>2<br>3<br>4 | Valider la liste des o       | Aid                | e sur comm<br>ce table    | ent rempl<br>au    | ir                                                                        |                                                       |                                             | corriger SVP les<br>1 numéros de<br>QPV erronés |                                                      | Logement locatif social :<br>Démolition et<br>requalification de LLS<br><u>Habitat privé</u> : reogclage<br>de l'habitat ancien |                                                                |                                   |                                               |
| 5                | Supprimer une opéra<br>liste |                    |                           |                    |                                                                           |                                                       | n <u>ouvelles vo</u><br>nouvelles vo        | r <u>sion 5</u> :<br>riobles                    | dégradé, portage massif<br>de copropriété dégradé et |                                                                                                    |                                                                |                                   |                                               |
| 6                | _Nom de l'opération          | Commune :          | Quartier                  | EPCI               | ménages à reloger<br>au démarrage de<br>l'opération (s<br>compris décohab | Date de<br>début de<br>l'opération de<br>relogement : | Nombre<br>de<br>logements<br>à démolir<br>: | Nombre de<br>logements<br>vacants :             | Date de fin<br>de<br>l'opération<br>de<br>relogement | IDTOP<br>opération<br>ANRU                                                                                                    | Numéro du QPV<br>(se référer à<br>l'onglet "Liste des<br>QPY") | Nom du QPV (automatique)          | Observation                                   |
| 7                |                              |                    |                           |                    | ATTENTION                                                                 | NE PAS SL                                             | <b>IPPRIME</b>                              |                                                 | IFIÊR CET                                            | TE LIGNE                                                                                                    |                                                                |                                   |                                               |
| 8                | 10 PALISSY                   | LA CHAPELLE ST LUC | CHANTEREIGNE-MONTVILLIERS | CC DE CHANTEREIGNE | 15                                                                        | 09/03/2010                                            | 15                                          | 0                                               |                                                      | xxxxxxxxx01                                                                                                    | QP068001                                                       | Florimont-Bel Air                 | RELOGEMENT EN COURS                           |
| 9                | 100 AVENUE SARRAIL           | LA CHAPELLE ST LUC | CHANTEREIGNE-MONTVILLIERS | CC DE CHANTEREIGNE | 31                                                                        | 04/05/2009                                            | 88                                          | 57                                              | 06/12/2010                                           | xxxxxxxx02                                                                                                    | QP068002                                                       | Europe-Schweitzer                 |                                               |
| 10               | 101-107 Av. Edouard Herrio   | Troyes             | Les Chartreux             | CA DE TROYES       | 41                                                                        |                                                       | 40                                          | 0                                               | 01/08/2009                                           | xxxxxxxx03                                                                                                    | QP068002                                                       | Europe-Schweitzer                 |                                               |
| 11               | 14-16-18 Beau Toquat         | Troyes             | Beau Toquat               | CA DE TROYES       | 37                                                                        |                                                       | 30                                          | 2                                               | 01/10/2011                                           | xxxxxxx04                                                                                                    | QP068003                                                       | Quartier Les Coteaux              |                                               |
| 12               | 15-23 rue Jean-Camille Niel  | Troyes             | Sénardes                  | CC CHAPELLE        | 47                                                                        |                                                       | 50                                          | 3                                               | 01/10/2008                                           | xxxxxxxxx05                                                                                                    | QP068002                                                       | Europe-Schweitzer                 |                                               |
| 13               | 1-7 JUMELAGES - 2 SOEST      | TROYES             | POINT DU JOUR             | CA DE TROYES       | 106                                                                       | 20/08/2002                                            | 160                                         | 54                                              | 06/12/2010                                           | xxxxxxxxx06                                                                                                    | QP068002                                                       | Europe-Schweitzer                 |                                               |
| 14               | 17-23 rue de Berry           | troyes             | Les Chartreux             | CA DE TROYES       | 39                                                                        |                                                       | 39                                          | 0                                               | 01/08/2008                                           | xxxxxxxx07                                                                                                    | QP068002                                                       | Europe-Schweitzer                 |                                               |
| 15               | 2 rue de Berry               | troyes             | Les Chartreux             | CA DE TROYES       | 32                                                                        |                                                       | 46                                          | 14                                              | 01/06/2005                                           | 80x0000000                                                                                                    | QP068002                                                       | Europe-Schweitzer                 |                                               |
| 16               | ASTON BERGER & 7 LECORBU     | LA CHAPELLE ST LUC | CHANTEREIGNE-MONTVILLIERS | CC DE CHANTEREIGNE | 11                                                                        | 16/03/2004                                            | 51                                          | 40                                              | 10/03/2005                                           | xxxxxxxx09                                                                                                    | QP068002                                                       | Europe-Schweitzer                 | ECART DE 4 MENAGES AVEC LA FAT CAR PARTIS ENT |
| 17               | 2-8 TOURNAI                  | TROYES             | POINT DU JOUR             | CA DE TROYES       | 76                                                                        | 27/01/2004                                            | 84                                          | 8                                               | 31/03/2008                                           | xxxxxxxxx10                                                                                                    | QP068002                                                       | Europe-Schweitzer                 |                                               |
| 18               | 3 JEAN ZAY                   | LA CHAPELLE ST LUC | CHANTEREIGNE-MONTVILLIERS | CC CHAPELLE        | 42                                                                        | 09/03/2010                                            | 60                                          | 18                                              |                                                      | xxxxxxxxx11                                                                                                    | QP068002yy                                                     | Attention numéro du QPV<br>erroné | RELOGEMENT EN COURS                           |
| 19               | 8-40 JEAN MOULIN - 2-4 R     | LA CHAPELLE ST LUC | CHANTEREIGNE-MONTVILLIERS | CC CHAPELLE        | 21                                                                        | 09/03/2010                                            | 22                                          | 1                                               |                                                      | xxxxxxxxxxx12                                                                                                    | QP068002                                                       | Europe-Schweitzer                 | DID EN COURS POUR LE 36 MOULIN                |
| М                | ▲ ► ► Liste des QPV          | explication lis    | ste_opération             | u des variables    | Tableau_de_saisie                                                         | Tableaux                                              | comparai                                    | sons 🖉 Po                                       | lr_modele                                            | 2                                                                                                    |                                                                | · [] 4                            |                                               |
| Pr               | êt 🔚                         |                    |                           |                    |                                                                           |                                                       |                                             |                                                 |                                                      |                                                                                                    |                                                                |                                   | ■ □ □ 80 %                                    |

Cet onglet est à renseigner EN PREMIER, au moins avec une opération.

Il sera possible par la suite de rajouter des opérations (ne pas oublier de cliquer sur « Valider la liste des opérations » après chaque ajout) La ligne barrée de rouge doit toujours rester, et il ne faut pas y saisir quoi que ce soit.

#### Par rapport à l'ancienne version de RIME 4 :

- Ajout du champ IDTOP,
- Ajout du champ Numéro du QPV se référer à l'onglet « Liste des QPV »- nouvel onglet),
- Ajout du champ Nom du QPV remplissage automatique.

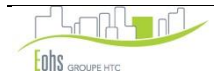

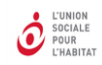

#### 2. Onglet « Tableau de saisie »

Il reprend l'ensemble des informations à saisir sur les ménages à reloger ou relogés. Il constitue la base de données qui servira de support aux traitements statistiques. Les variables demandées par l'Agence Nationale de la Rénovation Urbaine sont identifiables par la mention ANRU en ligne 12.

| - 14   | А                      | В                                                       | С                 | D          | E                | F               | G              | Н             | I                          | J                                | L         | М             | N                    | 0          | Р           | Q          | R          | S             | T          | V           | W               | Х           | Y           | Z 🔺     |
|--------|------------------------|---------------------------------------------------------|-------------------|------------|------------------|-----------------|----------------|---------------|----------------------------|----------------------------------|-----------|---------------|----------------------|------------|-------------|------------|------------|---------------|------------|-------------|-----------------|-------------|-------------|---------|
| 2      | Export de la base      | VALIDAT                                                 | TION VA           | LIDE LA SA | ISIE ET REF      | PERE ERREU      | IRS DE SAI     | SIE           | Lien v                     | vers tris                        |           |               | Commune :            | XXX        | XXXX        | Qu         | artier :   | TOU           | Т          | Nomb        | re de loger     | nents à c   | lémolir :   | 1 151 🔳 |
| 4      | de saisie              | SUPPRESSION UPPRIME LES REPERAGES DES ERREURS DE SAISIE |                   |            |                  |                 |                | autom         | natiques a di              | 1                                | Nom de l' | Opération :   | _T(                  | out        |             | EPCI :     | XXXX       | XX            | N          | ombre de lo | gements         | vacants :   | 426         |         |
| 6      | Export base de         | TRAITEN                                                 | IENT L            | ANCE LA B  | ARRE DE TI       | RAITEMENT       | S MANUEL       | S             |                            | nn<br>nér                        |           |               |                      |            | Nbre d      | e ménage:  | s à reloge | er au démarra | age de l'o | pération (  | y compris déco  | habitantsou | hébergés) : | 746     |
| 8      | saisie anonyme         |                                                         |                   | -          |                  |                 |                |               | Affic                      | che ou O Lo<br>ne le filtre O bo |           | Contact :     | d                    | upont      | <u> </u>    |            |            |               |            |             | Nombre de       | ménages     | relogés :   | 605     |
| 10     | EPCI                   | Exp                                                     | port anonyme EP(  | CI         | <u>Aide sur</u>  | les exporta     | ations et      | es Etats      | ANRU                       |                                  |           | salleur :     | Bai                  | lleurXX    |             |            |            |               |            |             |                 |             |             |         |
|        | Tout                   | Etat                                                    | t minorations ANI | RU         |                  | nouveauté ve    | rsion 5 : nouv | elles variat  | les                        |                                  | Re        | nseigner en p | vriorité la          |            |             |            |            |               |            |             |                 |             |             |         |
| 14     |                        | →Plan                                                   | de relogement Al  | NRU        | -                | , 🏌             | , T            |               | · ,                        | •                                |           | surface habi  | table                |            | •           | , \        | ,          | -             |            |             | -               |             |             |         |
| 15     | ,                      | 2                                                       | 3                 | 4          | 5                | 6               |                | 8             | 3                          | 10                               | 12        | 13            | 14                   | 15         | 16<br>ACNIT | 17         | 18         | 19            | 20         | 22          | 23              | 24          | 25          | 26      |
| 16     |                        |                                                         |                   | NFOR       | MATIC            | ANRU            | ANRU           | LES           | ANBU                       |                                  | ANRU      | ANRU          | ANBU                 | ANRU       | VIENI       |            | AL         |               |            | ANRU        |                 |             |             |         |
|        |                        |                                                         |                   |            |                  | -               | -              |               |                            |                                  |           |               | ris                  |            | es          |            |            |               |            | 5           | g               | 5           | ٩           | 2       |
|        |                        |                                                         |                   | e          |                  | ţi              | é              |               |                            |                                  |           | a E           | ase                  | our our    | arg         | പല         |            |               | 2<br>2     | _ ati       | , j             | ant         | ilia        | fan     |
|        | N°                     | Nom du                                                  | Prénom du         | 2          | tie              | R šć            | 등              | Ū             | Nom de                     |                                  | - Bi      | e a           | y cc<br>ge)          | d uc       | sch         | anc        | -          | anc           | £          | ccul        | t ioi           |             | fam         | d'en    |
|        | identification         | chef de                                                 | chef de           | L L        | na l             | AN              | éro            | 8             | l'opération                | Adresse                          | d,        | rf. H         | er d<br>el (<br>gara | visio      | e de        | ens<br>ens | AF         | sidi tit      | 2          | d'o<br>Té   | Jen<br>n        | °.p         | ure         | e e     |
|        | menage                 | menage                                                  | menage            | Ŭ          | l v              | Ê               | Ē              |               |                            |                                  | F         | Su            | roy<br>Loy           | P. C       | ţ           | ᅗᢄ         |            | Q ,5          | [and ]     | , i i       |                 | pre         | E C         | que     |
| 18     | -                      | -                                                       | <b>•</b>          | -          | -                | -               | 2 🗸            | -             | <b>*</b>                   | -                                | -         | -             | ∎ –                  | - <b>-</b> | Ž 🚽         | -          | -          | <b>*</b>      | _ <b>_</b> | st;         | - ĕ -           | 2 🗸         | – St        | Ž 🗸     |
| 20     | 2210242                | DO QUOC                                                 | THANH             | TROYES     | POINT<br>DU JOUR | xxxxxxxx<br>x06 | 0.P0680<br>02  | CA DE<br>TROY | 1-7 JUMELAGES - 2<br>SOEST | 2 SOEST                          | 2         | 81 m²         | 177€                 | 84 €       | С           | 261€       | 196€       | 65€           | NR         | т           | equilibre       | 1           | 1           | 0       |
| 21     | 2210243                | CHOUGNY                                                 | ROLAND            | TROYES     | POINT<br>DU JOUR | xxxxxxxx<br>x06 | CP0680<br>02   | CA DE<br>TROY | 1-7 JUMELAGES - 2<br>SOEST | 2 SOEST                          | 2         | 73 m²         |                      | 45€        | С           | NR         |            | NR            | NR         | т           | Sur<br>occupati | 4           | CE          | 2       |
| 22     | 2210244                | HUYNH THI                                               | LAN               | TROYES     | POINT<br>DU JOUR | xxxxxxxx<br>x06 | Q. 0680<br>D2  | TROY          | 1-7 JUMELAGES - 2<br>SOEST | 2 SOEST                          | 3         | 91 m²         | 199€                 | 114€       | с           | 313€       | 228€       | 85€           | NR         | т           | équilibre       | 4           | CE          | 2       |
| 23     | 2210245                | PHAM THI                                                | LY                | TROYES     | POINT<br>DU JOUR | xxxxxxxx<br>x06 | QF 0680<br>2   | CA DE<br>TROY | 1-7 JUMELAGES - 2<br>SOEST | 2 SOEST                          | 3         | 100 m²        | 219€                 | 142€       | с           | 360€       | 269€       | 92€           | NR         | т           | équilibre       | 4           | CE          | 2       |
| 24     | 2210247                | ARIB                                                    | MOHAMED           | TROYES     | POINT            | XXXXXXXX        | QP(680         | CA DE         | 1-7 JUMELAGES - 2<br>SOEST | 2 SOEST                          | 3         | 98 m²         | 214 €                | 114€       | с           | 328€       | Г          |               |            |             |                 |             |             | D       |
| 24     | 2210245                |                                                         |                   | -          |                  |                 | 580            | CA DE         | 1-7 JUMELAGES - 2          | 1.00507                          |           | 71 2          | 155.6                | 01.6       | 0           | 225.6      | 174        | 2 inf         | orma       | tions       | à rens          | eigne       | +r –        |         |
| 25     | 2210248                | Indicat                                                 | ion des           | nouve      | eauté            | s par           | 2              | TROY          | SOEST                      | 2 SUEST                          |           | 71 m-         | ₹ 251                | 91£        | Ľ.          | 236€       | 1/41       | autro         | es ch      | amps        | autom           | natiqu      | les         | U       |
| 26     | 2210250                | I                                                       | rapport a         | à RIN      | 1E 4             |                 | 680<br>2       | CA DE<br>TROY | 1-7 JUMELAGES - 2<br>SOEST | 2 SOEST                          | 2         | 85 m²         | 181€                 | 82 €       | С           | 263€       | 64 €       |               |            |             |                 |             | _           | D       |
|        | 2210251                | KARA TERKI                                              | MOHAMED           | TROYES     |                  |                 | 580            | CA DE         | 1-7 JUMELAGES - 2          | 2 SOEST                          | 2         | 83 m²         | 181 -                | 84 €       | с           | 265 €      | 125 €      | 141€          | NR         | т           | équilibre       | 3           | м           | 2       |
| 27     | 27 DU JOUR X06 02 TROY |                                                         |                   |            |                  |                 |                | SOEST         |                            | -                                |           |               |                      | -          |             |            |            |               |            | Sur         |                 |             |             |         |
| н      | I ▶ ▶I Liste de        | es QPV                                                  | olication 🖌 list  | te opérat  | tion 🔏 1         | ableau de       | s variables    | Ta            | bleau_ Tabl                | ما بدم                           | h ai      | مه بار        | nnáos                |            | -           |            |            |               | [] ◀ [     |             | • 301           |             |             | •       |
| Prêt 🛅 |                        |                                                         |                   |            |                  |                 |                |               | 63 UC                      | milees                           |           |               |                      |            |             |            |            | 80            | % —        |             | + ";;           |             |             |         |
|        |                        |                                                         |                   |            |                  |                 |                |               |                            | mer                              | iage      | •             |                      |            |             |            |            |               |            |             |                 |             | -           |         |

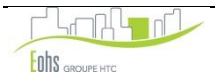

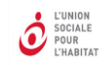

| >              | Les différentes                                                    | s actions dans                                                                                                    | le tableau de s                     | <u>aisie</u> |                         |                   | VALIDATION permet de lancer un traitement de vérification et de détection d'incohérences dans la saisie |            |                                                                                                    |                                                                                                    |
|----------------|--------------------------------------------------------------------|----------------------------------------------------------------------------------------------------|-------------------------------------|--------------|-------------------------|-------------------|----------------------------------------------------------------------------------------------------|------------|----------------------------------------------------------------------------------------------------|----------------------------------------------------------------------------------------------------|
| -              | A                                                                  | B C B E F G H                                                                                                    |                                     |              |                         |                   |                                                                                                    |            |                                                                                                    | SUPPRESSION permet de supprimer les marques de repérage des erreurs de saisie suite à un traitement de validation                                                                                         |
| 4              | Export de la base<br>de saisie<br>Export base de<br>saisie anonyme | SUPPRESSION     SUPPRIME LES REPERAGES DES ERREURS DE SAISIE       TRAITEMENT     LANCE LA BARRE DE TRAITEMENTS MANUELS |                                     |              |                         |                   |                                                                                                    |            |                                                                                                    | <b>TRAITEMENT</b> permet d'afficher la barre d'outils qui permet de faire<br>un traitement manuel personnalisé.                                                                                           |
| 8              | EPCI                                                               | Etat                                                                                                    | oort anonyme EPC<br>minorations ANR |              | Aide sur le             | es exportat       | <mark>s Etats</mark><br>elles var                                                                       |            | <b>EXPORT DE LA BASE DE SAISIE</b> permet d'exporter la base à des fins de sauvegarde ou de transmission. Versions sont possibles : la version complète et la version anonyme (nouvel export) |                                                                                                    |
| 14<br>15<br>16 | 1                                                                  | , ────────────────────────────────────                                                                                  | de relogement AN<br>3               |              | MATIO                   | NS GE             | , <u>8</u><br>[ES                                                                                       |            | Une <b>aide</b> contextuelle est disponible                                                                                                    |                                                                                                    |
|                | N°                                                                 | Nom du                                                                                                    | Prénom du                           | Ine          | er                      | J                 | ANRU<br>Mai Mai Mai Mai Mai Mai Mai Mai Mai Mai                                                         |            |                                                                                                    | <b>EXPORT ANONYME EPCI</b> : permet d'exporter la base à des fins de transmission à un EPCI. Seuls les ménages qui concernent l'EPCI sont repris dans le fichier d'export. (Nouvel export)                |
| 18             | identification<br>ménage                                           | chef de<br>ménage                                                                                                    | chef de<br>ménage                   | Commu        | Quarti                  | IDTOP opé<br>ANRI | Numéro d                                                                                                | EPCI       |                                                                                                    | <b>ETAT MINORATIONS ANRU</b> : Cet état permet de transmettre à l'ANRU la liste des ménages dont le relogement est concerné par la minoration de loyer, pour une opération donnée (IDTOP) (Nouvel export) |
| 20             | 2210242                                                            | DO QUOC                                                                                                    | THANH                               | TROYES       | POINT<br>DU JOUR        | xxxxxxxxx<br>06   | QP06800<br>2                                                                                            | TRO        |                                                                                                    | PLAN DE RELOGEMENT ANRU : Cet état permet de transmettre à                                                                                                    |
| 21             | 2210243                                                            | CHOUGNY                                                                                                    | ROLAND                              | TROYES       | POINT<br>DU JOUR        | xxxxxxxxx<br>06   | QP06800<br>2                                                                                            | CAE<br>TRO |                                                                                                    | l'ANRU le nouveau plan de relogement ANRU. Ce document s'appelait précédemment la FAT.                                                                                                    |
| 14 4           | 2210244                                                            | HUYNH THI                                                                                                    | LAN<br>ation 📈 Tableau des 1        | TROYES       | POINT<br>bleau_de_saisi |                   | QP06800                                                                                                 |            |                                                                                                    |                                                                                                    |
| Prêt           | ét   ™ III 130 % — · · · · · · · · · · · · · · · · · ·             |                                                                                                    |                                     |              |                         |                   |                                                                                                    |            |                                                                                                    |                                                                                                    |

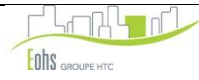

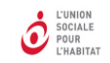

10

#### 3. Onglet « Explications »

Il s'agit de prendre le mode d'emploi pour la saisie et les traitements statistiques. Il présente les modalités d'utilisation et les consignes à observer pour une manipulation satisfaisante de l'outil.

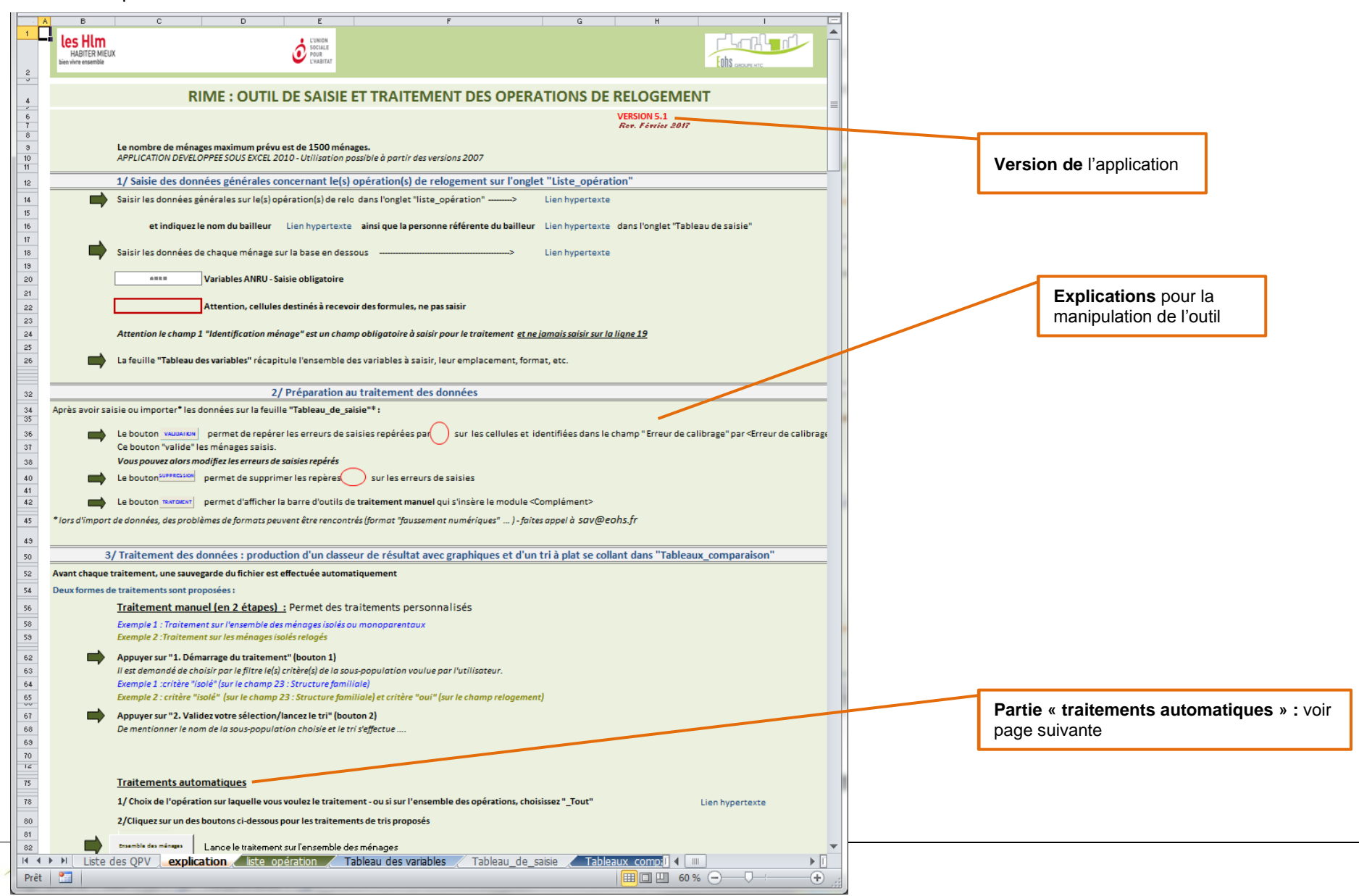

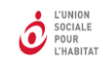

Dans la 2eme partie de l'onglet « explications » se trouve la possibilité d'effectuer un certain nombre de traitements pré-paramétrés par opération ou sur l'ensemble des opérations :

- L'ensemble des ménages
- Les ménages relogés
- Les ménages non relogés
- Les ménages relogés sur la commune
- Les ménages relogés sur la commune (site et hors site)
- Les ménages relogés sur le site (même QPV)
- Les ménages relogés en QPV
- Les ménages relogés en QPV
- Les ménages relogés hors QPV
- > Les ménages relogés en dehors de la commune
- > Les ménages relogés en dehors de la commune
- > Les ménages relogés hébergés ou décohabitants
- Les ménages relogés ayant accédé à la propriété
- > Les ménages relogés ayant accédé à un logement individuel
- > Les ménages relogés ayant accédé à un logement neuf
- Les ménages relogés ayant subi une augmentation du taux d'effort (> 2,5 points)
- Les ménages relogés titulaires
- > Les ménages titulaires relogés en dessous de 60 % des plafonds
- Les ménages titulaires relogés entre 60 et 100 % des plafonds
- Les ménages titulaires relogés > 100 % des plafonds
- Les ménages relogés < 60 % des plafonds</p>
- Les ménages relogés > 60 % des plafonds

Traitement sur toutes les opérations : Il vous suffit de cliquer sur le bouton correspondant au tri que vous souhaitez effectuer.

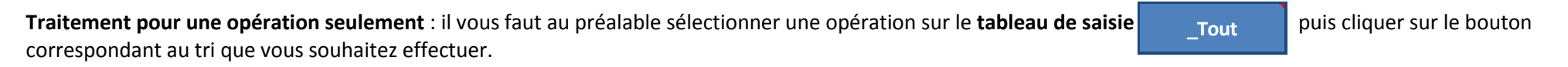

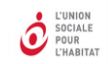

#### 4. Onglet « Tableau des variables »

Il reprend les intitulés des codes à saisir, le format de chacune des cellules. Il précise aussi s'il s'agit d'une variable :

- demandée par l'Agence Nationale de la Rénovation Urbaine,
- qui sert pour la réalisation des traitements statistiques,
- indique les nouveautés par rapport à RIME 4.

Il comporte également des explications spécifiques pour certaines variables.

| . A  | В    | С                        | D                       | E                                                                                                    | F                               |                                   |   | G            | Н                |              | I                                                                                                   |          |                                                                                                    |  |
|------|------|--------------------------|-------------------------|----------------------------------------------------------------------------------------------------|---------------------------------|-----------------------------------|---|--------------|------------------|--------------|----------------------------------------------------------------------------------------------------|----------|----------------------------------------------------------------------------------------------------|--|
| 1    |      |                          | Numéro de<br>colonne    | éro de<br>onne     Format     Variables demandées par l'ANRU -<br>SAISIE OBLIGATOIRE     Variables de<br>traitement     Modification 201 |                                 | Modification 2016 Observation     |   |              |                  |              |                                                                                                    |          |                                                                                                    |  |
|      |      |                          |                         |                                                                                                    |                                 |                                   | _ |              |                  |              | SAISIE OBLIGATOIRE dans l'onglet "liste_opération"                                                  |          |                                                                                                    |  |
| 2    |      | Données générales        | -                       |                                                                                                    | x                               |                                   |   | Info sur les |                  | Info sur les |                                                                                                    |          | SAISIE OBLIGATOIRE sur l'onglet "Tableau de saisie" dans l'encadré<br>"Données générales" de (nom du) <bailleur> et «Contact».</bailleur> |  |
| 4    |      | N° identification ménage | 1                       | Texte                                                                                                    |                                 |                                   |   | char<br>rapp | rapport à Rime 4 |              | SAISIE OBLIGATOIRE                                                                                  |          |                                                                                                    |  |
| 5    |      | Nom du chef de ménage    | 2                       | Text In                                                                                                    | dication si la                  |                                   |   |              |                  |              | Saisie libre                                                                                        |          |                                                                                                    |  |
| 6    | VLES | Prénom du chef de ménage | ₃<br>Type de<br>données | Text né                                                                                                    | écessaire à                     |                                   |   |              |                  |              | Saisie libre                                                                                        |          |                                                                                                    |  |
| 7    | IER∕ | Commune Ty               |                         | ► <sub>Form</sub> l'é                                                                                                    | l'élaboration des tableaux ANRU |                                   |   |              |                  |              | NE RIEN SAISIR : CALCUL AUTOMATIQUE<br>Fait à partir de la saisie sur l'onglet "Liste_opération"    |          |                                                                                                    |  |
| 8    | GEN  | Quartier                 | Jillees                 | Formule                                                                                                    |                                 |                                   |   |              |                  |              | NE RIEN SAISIR : CALCUL AUTOMATIQUE<br>Fait à partir de la saisie sur l'onglet "Liste_opération"    |          |                                                                                                    |  |
| 9    | NS   | IDTOP opération ANRU     | 6                       | Formule                                                                                                    | Indication                      | si la                             |   |              | nouvelle variab  | e            | NE RIEN SAISIR : CALCUL AUTOMATIQUE<br>Fait à partir de la saisie sur l'onglet "Liste_opération"    |          |                                                                                                    |  |
| 10   | ATIC | Numéro du QPV            | 7                       | Formule                                                                                                    | variable es                     | variable est<br>exploitée dans le |   |              | Informations     | surla        | NE RIEN SAISIR : CALCUL AUTOMATIQUE<br>Fait à partir de la saisie sur l'onglet "Liste_opération"    |          |                                                                                                    |  |
| 11   | WO   | EPCI                     | 8                       | Formule                                                                                                    | traitement                      | S                                 |   |              | variable         | Suria        | NE RIEN SAISIR : CALCUL AUTOMATIQUE<br>Fait à partir de la saisie sur l'onglet "Liste_opération"    |          |                                                                                                    |  |
| 12   | INF  | Nom de l'opération       | Nº de la                | yix                                                                                                    | statistique                     | S                                 |   |              | (important)      |              | Liste des opération saisies dans l'onglet "Liste_opération"                                         |          |                                                                                                    |  |
| 13   |      | Nom du champ tel         | colonne o               | lans                                                                                                    |                                 |                                   |   |              |                  |              | Saisie libre                                                                                        |          |                                                                                                    |  |
| 14   |      | qu'indiqué dans le       | le tableau<br>saisie    | ı de                                                                                                    |                                 |                                   |   |              |                  |              | NE RIEN SAISIR : CALCUL AUTOMATIQUE<br>Colonne masquée : A saisir dans rubrique "Données générales" |          |                                                                                                    |  |
| 16   |      | tableau de saisie        |                         | pix                                                                                                    | ×                               |                                   | : | ×            |                  |              | T1 ou T1bis : 1 - T2 : 2 - T3 : 3 - T4 : 4 - T5 : 5 - T6 ou + : 6                                   |          |                                                                                                    |  |
|      | N NI |                          | Tables (Tables          | de minie / p.t.                                                                                                    | madela / Tet as matrice //      | <u>ا</u>                          |   |              |                  |              | Renseigner en priorité la surface habitable. Renseigner la même unité                               | -        |                                                                                                    |  |
| Prêt |      |                          |                         |                                                                                                    |                                 |                                   |   |              |                  |              |                                                                                                    |          |                                                                                                    |  |
|      |      |                          |                         |                                                                                                    |                                 |                                   | - |              |                  |              |                                                                                                    | <u> </u> |                                                                                                    |  |

Le contenu de ce tableau est repris à la fin de ce document.

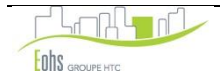

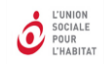

#### 5. Onglet « Tableaux \_comparaisons »

Il permet de visualiser les résultats de manière comparative au regard des différents profils de ménages.

Barre d'outils ouverte au moyen du bouton « Traitement » sur le tableau de saisie

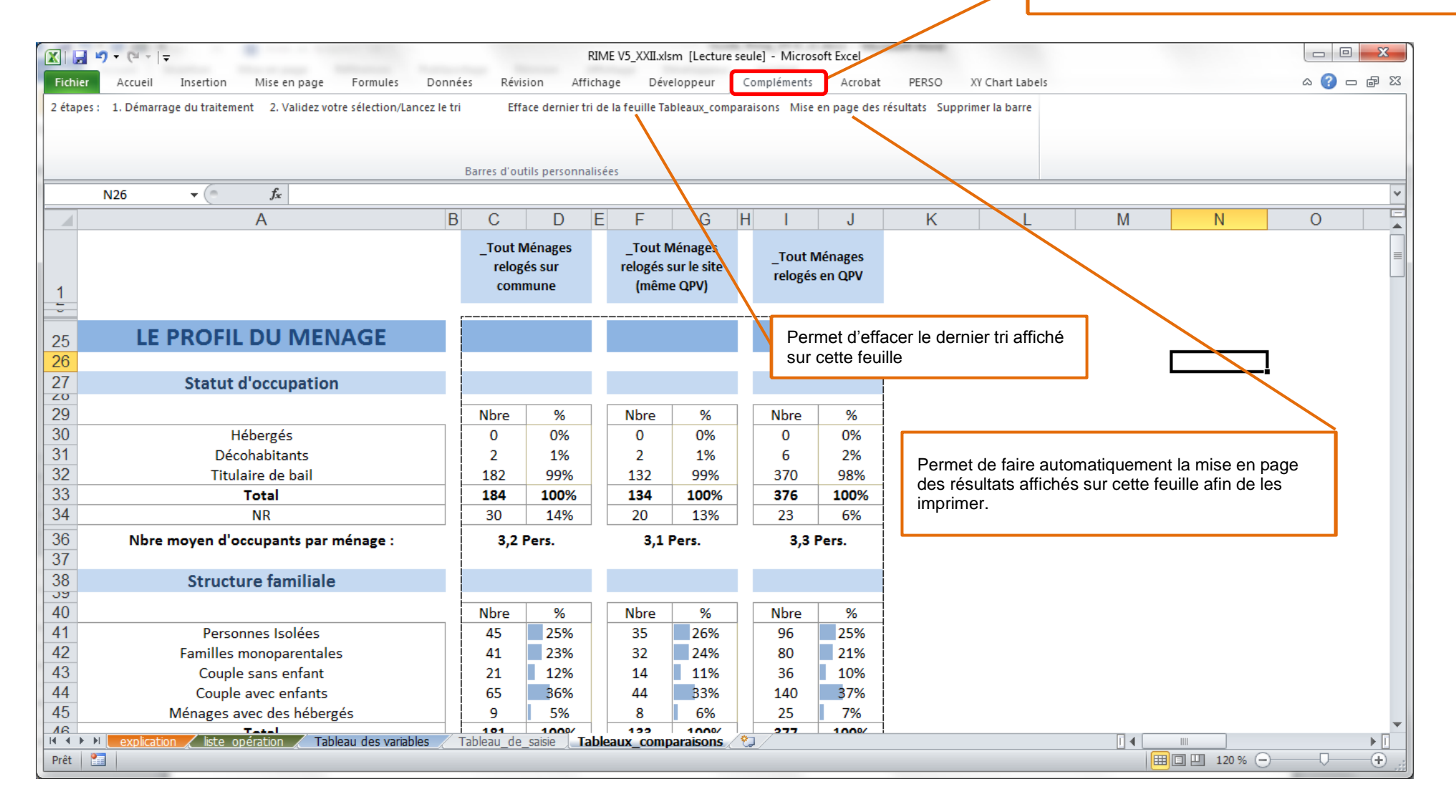

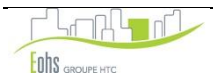

#### Les principales étapes concernant la saisie des données, sont donc les suivantes :

- Etape 1 : Ouvrir Excel
- **Etape 2** : Lors du lancement du fichier, activer les macros. Sans activation, les traitements ne pourront être effectués.
- Etape 3 : Renseigner la ou les opérations sur l'onglet « Liste opérations »
- Etape 4 : Saisir les données relatives aux ménages en tenant compte des précautions méthodologiques (précisées dans le tableau en annexes) sur l'onglet « Tableau\_de\_saisie »
- **Etape 5**: Une fois la saisie des données terminée, vérifier la fiabilité de la saisie à travers l'identification des éventuelles incohérences :

Appuyer sur la touche VALIDATION. Cette manipulation va permettre de repérer les éventuelles incohérences de saisie. Il s'agit alors ensuite de corriger les erreurs de saisie repérées (les erreurs ou incohérences sont entourées en rouge automatiquement) et identifiés par le champ « erreur de calibrage ». <u>Exemple</u> : Pour la structure familiale d'un ménage, si la personne saisit **CE** (qui signifie Couple avec Enfant) et saisit par ailleurs dans la colonne nombre d'enfant le chiffre « zéro », le système alertera alors en entourant en rouge les incohérences (un couple avec enfant ayant au moins un enfant).

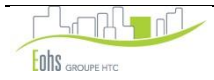

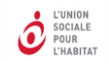

### Insertion d'un nouveau champ dans la base

L'outil prévoit par ailleurs, la possibilité de rajouter éventuellement une ou plusieurs colonne(s), si le bailleur souhaite renseigner une nouvelle variable sur les ménages à reloger par exemple. Il lui suffira alors de cliquer sur le bouton « INSERTION D'UN NOUVEAU CHAMP DE SAISIE » qui se situe à droite de la feuille de calcul, à l'extrémité du tableau de saisie.

| IIIE V5_XXII.xlsm [Lecture seule] - Microsoft Excel                                                                                                    |                                                                                                    |                                                                                                |                        |                                                                                                    |  |  |  |  |
|----------------------------------------------------------------------------------------------------|----------------------------------------------------------------------------------------------------|------------------------------------------------------------------------------------------------|------------------------|----------------------------------------------------------------------------------------------------|--|--|--|--|
| Fichier Accueil Insertion Mise en page Formules Donnée                                                                                                    | s Révision Affichage Dév                                                                                            | veloppeur Compléments Acrobat PERSO XY Char<br>V M B V1 V                                      | t Labels               | x 🕤 🗆 🔇 a                                                                                                    |  |  |  |  |
|                                                                                                    | Standard -                                                                                                    |                                                                                                | $\Sigma$               | A Contraction of the second second se |  |  |  |  |
| Coller 🚽 G I S × ⊞ × 🆄 × 📥 × ≣ ≣ ≣ 掌 ∰                                                                                                    | ≣ 🔤 - 🦉 - % 000 500 400                                                                                             | Mise en forme Mettre sous forme Styles de<br>conditionnelle - de tableau - cellules - Format - | Trier et Re            | chercher et<br>ectionner •                                                                                                    |  |  |  |  |
| Presse-papiers 🛱 Police 🖼 Alignement                                                                                                    | Nombre 🖬                                                                                                    | Style Cellules                                                                                 | Éditior                | 1                                                                                                    |  |  |  |  |
| CU16 • 🥤 🏂                                                                                                    |                                                                                                    |                                                                                                |                        | *                                                                                                    |  |  |  |  |
| CD CE CN CO                                                                                                    | CP                                                                                                    | CQ                                                                                             | CR                     | CS CT                                                                                                    |  |  |  |  |
| 2       4       nouveauté version 5;<br>nouvelle voriable.       nouveauté version 5;<br>nouvelle voriable.       nouveauté version 4;<br>nouveau(x)       nouveauté version 5;<br>nouvelle voriable.       nouveauté version 5;<br>nouveauté version 4;<br>nouveauté version 4;                                                                                                    |                                                                                                    |                                                                                                |                        |                                                                                                    |  |  |  |  |
| 14<br>15 <i>82 83 32 33</i>                                                                                                    |                                                                                                    | 35                                                                                             | 36                     | <b>.</b> 37                                                                                                    |  |  |  |  |
| 16 GEMENT nb de ménages : 89 nb de ménages : 87                                                                                                    | nb de ménages : 68                                                                                                  |                                                                                                |                        |                                                                                                    |  |  |  |  |
| 17       ANRU         17       ANRU         18       Participation         18       Ménages relogés<br>< 60 % PLUS         18       Ménages relogés         18       Ménages relogés         18       Ménages relogés         18       Ménages relogés         18       Ménages relogés         18       Ménages relogés         18       Ménages relogés         18       Ménages relogés         18       Ménages relogés         18       Ménages relogés         18       Ménages relogés         18       Ménages relogés                                                                                                    | Ménages relogés < 60 % PLUS<br>Taux d'effort - Situation après<br>le relogement > taux d'effort<br>avant relogement | Observations                                                                                   | Erreur de<br>calibrage | Sous-population                                                                                                    |  |  |  |  |
| 20 30/07/2015 D                                                                                                    |                                                                                                    |                                                                                                |                        | 1                                                                                                    |  |  |  |  |
| Image: station with the station with the station withe station with the station with the stati |                                                                                                    |                                                                                                |                        |                                                                                                    |  |  |  |  |

Le nouveau champ de saisie s'insère alors avant le champ « Observations ». IL NE FAUT PAS LE DEPLACER car cela pourrait entrainer des dysfonctionnements importants de la base.

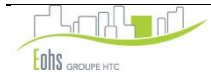

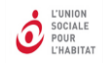

## 2. LES TRAITEMENTS STATISTIQUES

Il s'agit de présenter la procédure et les principales manipulations à réaliser pour obtenir les traitements statistiques.

#### LA PROCEDURE PROPOSEE PAR L'OUTIL

Le traitement permet d'afficher les résultats statistiques en fonction des requêtes de l'utilisateur.

- a. L'outil propose deux types de procédure<sup>1</sup>
- Le traitement manuel permet de choisir les « sous-populations » sur lesquelles les traitements statistiques sont à réaliser (par exemple : les ménages relogés en QPV et dont le taux d'effort a augmenté de plus de 15 points).
- Le traitement automatique permet de lancer automatiquement des traitements statistiques (en un clic) prédéfinis. Plusieurs sous populations ont été prédéfinies, croisés ou non par opération :
  - L'ensemble des ménages
  - Les ménages relogés
  - Les ménages non relogés
  - Les ménages relogés sur la commune
  - Les ménages relogés sur la commune (site et hors site)
  - Les ménages relogés sur le site (même QPV)
  - Les ménages relogés en QPV
  - Les ménages relogés en QPV
  - Les ménages relogés hors QPV
  - Les ménages relogés en dehors de la commune
  - Les ménages relogés en dehors de la commune

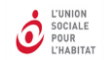

- Les ménages relogés hébergés ou décohabitants
- Les ménages relogés ayant accédé à la propriété
- Les ménages relogés ayant accédé à un logement individuel
- Les ménages relogés ayant accédé à un logement neuf
- Les ménages relogés ayant subi une augmentation du taux d'effort (> 2,5 points)
- Les ménages relogés titulaires
- Les ménages titulaires relogés en dessous de 60 % des plafonds
- Les ménages titulaires relogés entre 60 et 100 % des plafonds
- Les ménages titulaires relogés > 100 % des plafonds
- Les ménages relogés < 60 % des plafonds
- Les ménages relogés > 60 % des plafonds.

#### b. Les étapes du traitement manuel (3 étapes) :

- <u>Etape 1</u>: Le démarrage : Appuyer sur le premier bouton de la barre d'outils qui s'intitule « 1. Démarrage du traitement ».
   Il est alors demandé de choisir le critère de la sous-population sur laquelle seront réalisées les statistiques (Exemple : les ménages relogés en QPV).
- <u>Etape 2</u>: Valider le critère choisi en appuyant sur le second bouton de la barre d'outils qui s'intitule « 2. Validez votre sélection/Lancez le tri».
   Les résultats des traitements statistiques porteront ainsi sur l'ensemble des ménages relogés en QPV.

#### c. Le traitement automatique

Il suffit de cliquer sur le bouton correspondant au tri choisi. Pour mémoire, l'accès aux tris automatiques se fait dans la 2eme partie de la feuille « Explications ».

#### d. La présentation des résultats

Les résultats obtenus apparaissent sous la forme de tableaux et de graphiques sur une feuille de calcul dont le titre reprend l'intitulé des critères retenus (exemple : « Résultats ménages relogés en QPV ».

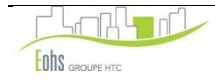

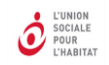

TABLEAU DE BORD DE SUIVI DES RELOGEMENTS

L'UNION SOCIALE POUR L'HABITAT

Cette feuille de résultats s'enregistre automatiquement dans le classeur par défaut (qui s'intitule souvent « Mes documents »). Cependant elle reste ouverte pour que vous puissiez l'enregistrer dans le répertoire de votre choix.

Enfin, les résultats s'insèrent directement sur la feuille qui s'intitule « Tableaux-Comparaisons » (évoquée précédemment), ce qui permet de comparer en direct les différents tris effectués.

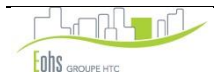

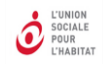

#### > PRESENTATION DES RESULTATS DES FICHES STATISTIQUES

### 1. État d'avancement du processus de relogement

#### → <u>Rappel de l'objectif</u>

Partager avec les partenaires locaux l'état d'avancement des relogements par une visibilité en continu de leur évolution à l'échelle de l'opération. A travers le tableau qui suit, il s'agit de proposer quelques questions clés et de préciser les traitements statistiques à réaliser permettant d'apporter des éléments de réponse.

| Les grands questionnements                                                                                                    | Indicateurs et traitements à réaliser<br>(tris à plat ou tris croisés préformatés)                         |
|----------------------------------------------------------------------------------------------------|----------------------------------------------------------------------------------------------------|
| Quelle est la part de relogements réalisés au moment du bilan, au<br>regard du nombre de relogements à réaliser ?                                                                                                    |                                                                                                    |
| Quelle est la part de ménages à reloger au regard du nombre de<br>logements à démolir ? (le taux d'occupation)                                                                                                    | Nombre de logements à démolir<br>Nombre de logements vacants<br>Nombre de décohabitations/hébergés relogés |
| En fonction du contexte local, quelle est la part des décohabitants et<br>hébergés relogés au regard du nombre total de ménages relogés ? (le<br>relogement a-t-il favorisé l'accès au logement pour certaines catégories<br>de ménages ?) | Nombre de ménages à reloger<br>Nombre de ménages relogés dont décohabitants ou hébergés                    |
| Quelle est la part des ménages relogés dans un logement neuf ou moins de 5 ans ?                                                                                                    |                                                                                                    |

L'outil de suivi des relogements propose un ensemble de traitements statistiques prédéterminés pour avoir une vision facilitée de l'état d'avancement des relogements : c'est la fiche 1 : Etat d'avancement des relogements.

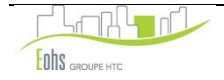

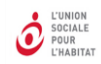

### Visualisation des résultats de la fiche 1

| FICHE 1 : ETAT D'AVANCEMENT DES RELOGI           | MENT |
|--------------------------------------------------|------|
|                                                  |      |
|                                                  |      |
| Nom de(s) l'opération(s) : 21 opérations         | i    |
| Nombre de logements à démolir : 1083 logements   |      |
| Nombre de logements vacants : 358 logement(s)    |      |
|                                                  |      |
| Date du jour : vendredi 03 mars 2                | 2017 |
|                                                  |      |
| Date de début de l'opération : mardi 20 août 20  | 02   |
|                                                  |      |
| Date de fin de l'opération : mardi 31 janvier 20 | 012  |

| Nombre de ménages à reloger au démarrage de | 1 746 |
|---------------------------------------------|-------|
| Départs spontanés ou autre                  | 148   |
| Nombre de ménages déjà relogés :            | 605   |
| Hébergés ou décohabitants déjà relogés :    | 6     |
| Solde des ménages à reloger :               | -7    |

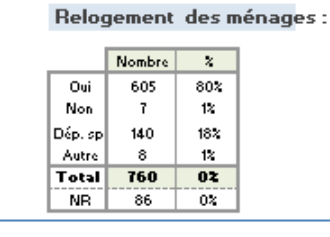

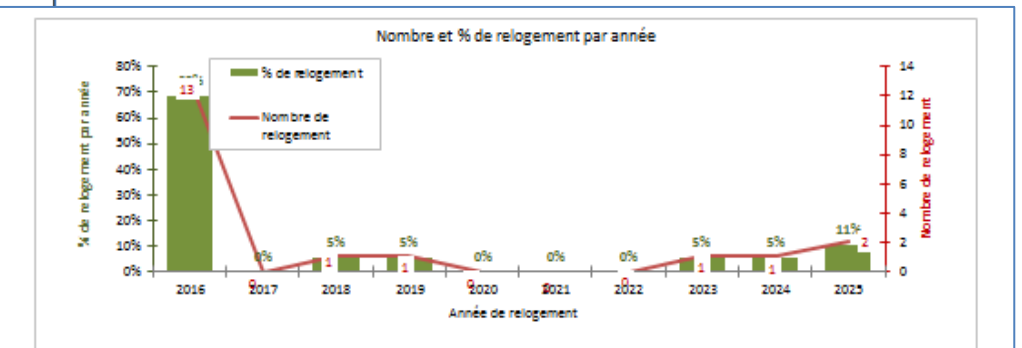

#### Age du bâti du logement des ménages déjà relogés :

|                                       | Nombre | X    |
|---------------------------------------|--------|------|
| Logement social neuf fère livraison   | 95     | 16%  |
| Logement social conv de 5 ans         | 23     | 4%   |
| Logement social réhabilité - 5ans     | 93     | 15%  |
| Logement social réhabilité + 5ans     | 244    | 40%  |
| Logement social non réhabilité + 5 ar | 152    | 25%  |
| Logement social à réhab, dans 5 ans   | 1      | 0%   |
| Total                                 | 608    | 1002 |
| NB                                    | 238    | 28%  |

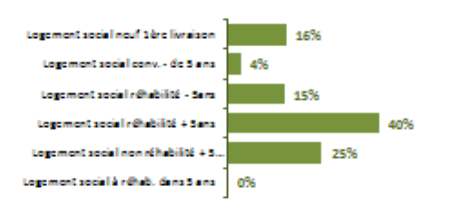

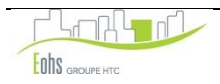

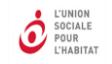

#### 2. Bilan et analyse des conditions de relogement

### → <u>Rappel de l'objectif</u>

- Mettre en évidence les grandes tendances en matière de relogement et les comparer aux objectifs initiaux à des étapes clés (à définir avec le local) au travers de trois grandes familles de questions (le profil des ménages relogés, les nouvelles conditions de logement et les parcours résidentiels des ménages relogés). Ce qui devrait permettre d'évaluer les éventuels décalages dans la procédure de relogement et d'en identifier les raisons.
- Disposer d'une vision globale des conditions de relogement à l'issue de l'opération à travers quelques grandes problématiques.

Sur le même principe que les traitements pré formatés (tris à plat ou tris croisés) pour l'état d'avancement rassemblés dans la fiche 1, les fiches suivantes, permettant d'appréhender les principales dimensions du relogement, ont été réalisées :

- le profil des ménages relogés (fiche 2).
- les nouvelles conditions de logement et de vie (fiche 3).
- le parcours résidentiel des ménages relogés (fiche 4).

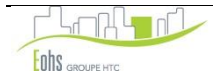

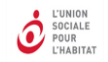

### Le profil des ménages relogés (fiche 2)

Pour un approfondissement de la fiche sur le profil des ménages relogés, le tableau qui suit donne une lecture des résultats via quelques grands questionnements et les traitements statistiques à réaliser permettant d'apporter des éléments de réponses aux questions posées.

| Les grandes questions                                                                                 | Indicateurs et traitements à réaliser<br>(tris à plat ou tris croisés préformatés)                                                                 |                                                                                                    |  |  |  |  |  |  |
|----------------------------------------------------------------------------------------------------|----------------------------------------------------------------------------------------------------|----------------------------------------------------------------------------------------------------|--|--|--|--|--|--|
| Quel est le profil socio économique des ménages ayant subi une <b>augmentation du taux d'effort</b> ? | Croisement de l'évolution du taux<br>- Statut d'occupation<br>- Structure familiale<br>- Nombre d'enfants<br>- La situation professionnelle du che | d'effort avec :<br>- Age du chef de ménage<br>- Ressources du ménage<br>- Bénéficiaire ou pas de l'APL<br>ef de ménage              |  |  |  |  |  |  |
|                                                                                                    | Croisement des ménages relogés                                                                                                    | dans du neuf avec :                                                                                                    |  |  |  |  |  |  |
| Quel est le profil socio économique des ménages ayant accédé à un <b>logement neuf</b> ?              | <ul> <li>Statut d'occupation</li> <li>Structure familiale</li> <li>Nombre d'enfants</li> <li>La situation professionnelle du che</li> </ul>        | <ul> <li>Age du chef de ménage</li> <li>Ressources du ménage</li> <li>Bénéficiaire ou pas de l'APL</li> <li>If de ménage</li> </ul> |  |  |  |  |  |  |
|                                                                                                    | Croisement des ménage relogés o                                                                                                    | lans de l'individuel avec :                                                                                                    |  |  |  |  |  |  |
| Quel est le profil socio économique des ménages ayant<br>accédé à un <b>logement Individuel</b> ?     | <ul> <li>Statut d'occupation</li> <li>Structure familiale</li> <li>Nombre d'enfants</li> <li>La situation professionnelle du che</li> </ul>        | <ul> <li>Age du chef de ménage</li> <li>Ressources du ménage</li> <li>Bénéficiaire ou pas de l'APL</li> <li>If de ménage</li> </ul> |  |  |  |  |  |  |
|                                                                                                    | Croisement des ménages ayant accédé à la propriété avec :                                                                                          |                                                                                                    |  |  |  |  |  |  |
| Quel est le profil socio économique des ménages ayant<br>accédé à la propriété ?                      | <ul> <li>Statut d'occupation</li> <li>Structure familiale</li> <li>Nombre d'enfants</li> <li>La situation professionnelle du che</li> </ul>        | <ul> <li>Age du chef de ménage</li> <li>Ressources du ménage</li> <li>Bénéficiaire ou pas de l'APL</li> <li>If de ménage</li> </ul> |  |  |  |  |  |  |
|                                                                                                    | Croisement des ménages relogés                                                                                                    | sur site avec :                                                                                                    |  |  |  |  |  |  |
| Quel est le profil socio économique des ménages<br>relogés <b>sur site</b> (même quartier) ?          | <ul> <li>Statut d'occupation</li> <li>Structure familiale</li> <li>Nombre d'enfants</li> <li>La situation professionnelle du che</li> </ul>        | <ul> <li>Age du chef de ménage</li> <li>Ressources du ménage</li> <li>Bénéficiaire ou pas de l'APL</li> <li>If de ménage</li> </ul> |  |  |  |  |  |  |
|                                                                                                    | Croisement des ménages relogés                                                                                                    | en QPV avec :                                                                                                    |  |  |  |  |  |  |
| Quel est le profil socio économique des ménages<br>relogés <b>en QPV</b> ?                            | <ul> <li>Statut d'occupation</li> <li>Structure familiale</li> <li>Nombre d'enfants</li> <li>La situation professionnelle du che</li> </ul>        | - Age du chef de ménage<br>- Ressources du ménage<br>- Bénéficiaire ou pas de l'APL<br>ef de ménage                                 |  |  |  |  |  |  |
|                                                                                                    | Croisement des ménages relogés                                                                                                    | hors QPV avec :                                                                                                    |  |  |  |  |  |  |
| Quel est le profil socio économique des ménages relogés hors <b>QPV</b> ?                             | <ul> <li>Statut d'occupation</li> <li>Structure familiale</li> <li>Nombre d'enfants</li> <li>La situation professionnelle du che</li> </ul>        | <ul> <li>Age du chef de ménage</li> <li>Ressources du ménage</li> <li>Bénéficiaire ou pas de l'APL</li> <li>If de ménage</li> </ul> |  |  |  |  |  |  |

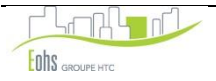

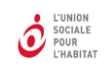

### Ci-dessous la visualisation des résultats de la fiche 2

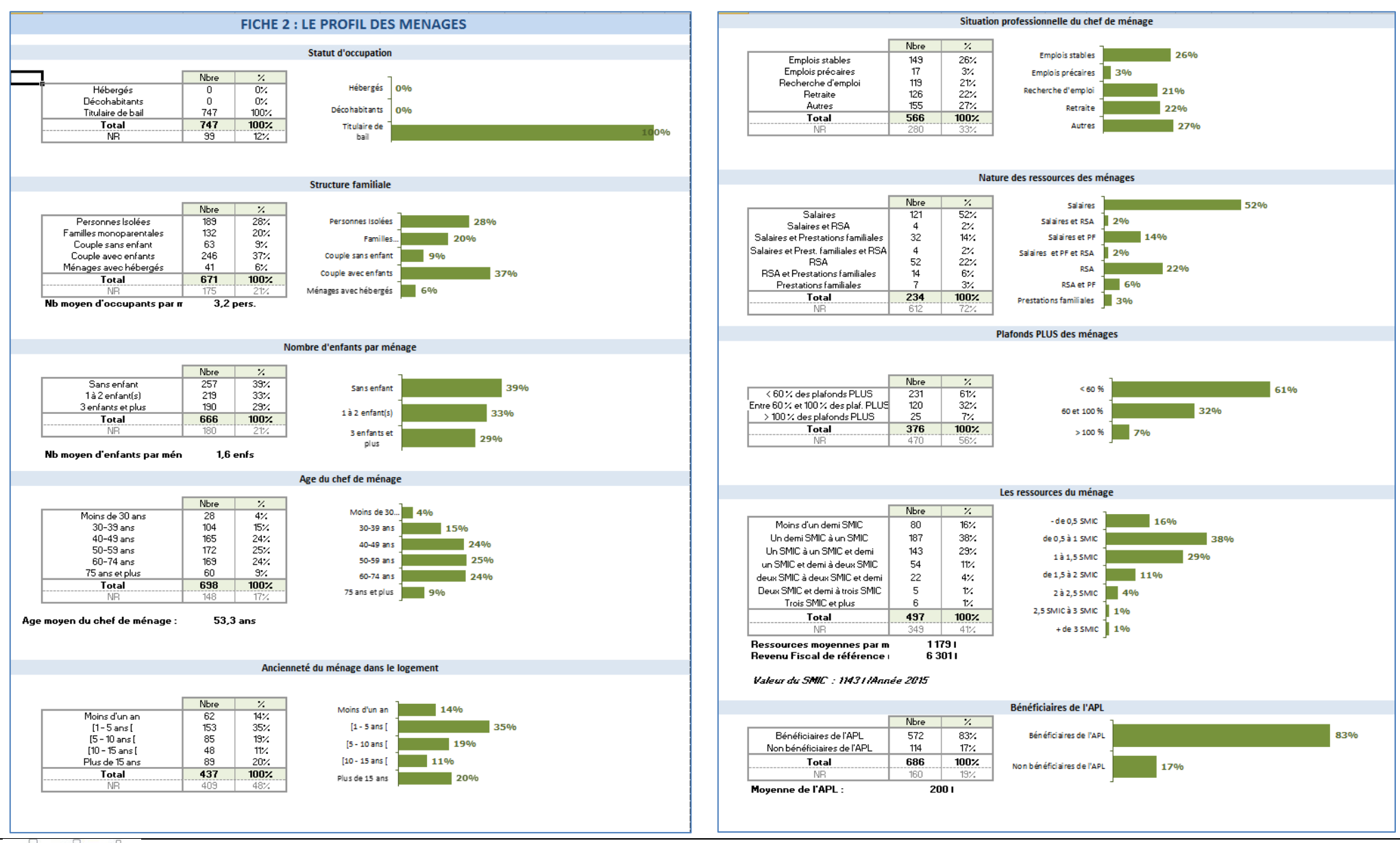

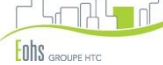

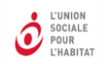

### Les nouvelles conditions de logement (Fiche 3)

Le tableau qui suit donne une lecture des résultats sur les nouvelles conditions de logement via quelques grands questionnements et les traitements statistiques à réaliser permettant d'apporter des éléments aux questions posées.

| Les grands questionnements                                                                                  | Indicateurs et traitements à réaliser<br>(tris à plat ou tris croisés)           |
|----------------------------------------------------------------------------------------------------|----------------------------------------------------------------------------------|
| Quelle est l'évolution du budget logement des ménages après relogement ?                                    | Taux d'effort<br>Quittance résiduelle<br>Loyer de base<br>Provision pour charges |
| Le relogement a-t-il permis une évolution de la taille du logement ?                                        | Evolution du nombre de pièces                                                    |
| Le relogement a-t-il permis une adaptation de la taille du logement au regard de la composition du ménage ? | Evolution de la densité d'occupation                                             |
| Dans quel type de bâti les ménages ont-ils été relogés ?                                                    | Age du bâti                                                                      |
| Concernant la localisation géographique, dans quels secteurs ont été relogés les ménages ?                  | QPV / hors QPV<br>Localisation géographique                                      |
| Le relogement a-t-il permis une évolution du statut d'occupation ?                                          | Statut d'occupation                                                              |
| De quel type de relogement s'agit-il ?                                                                      | Type de relogement                                                               |
| Quel est le degré de mobilisation des partenaires dans le relogements ?                                     | Réservataire                                                                     |

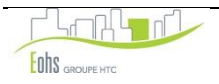

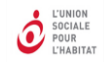

### Visualisation des résultats de la fiche 3 (feuille EXCEL)

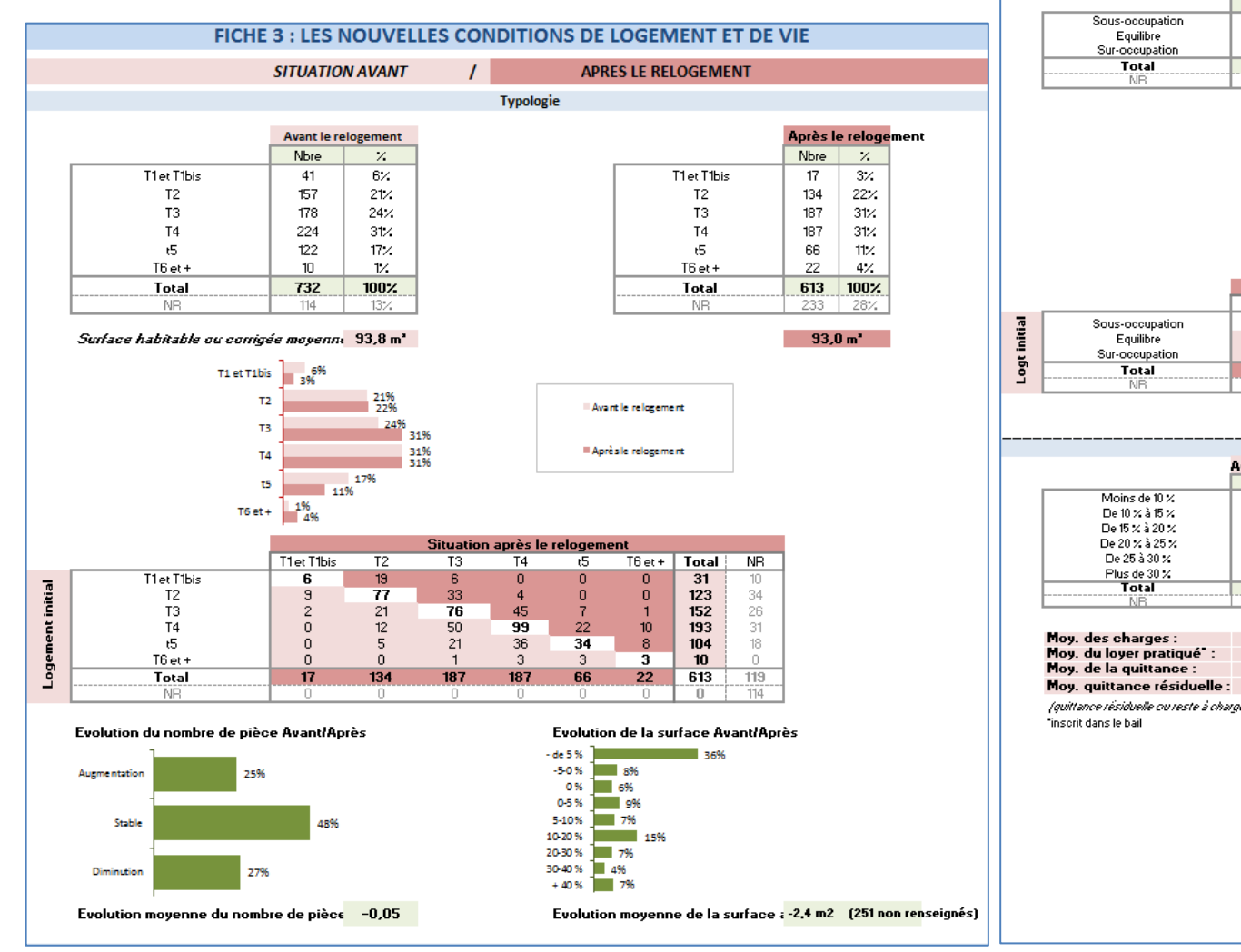

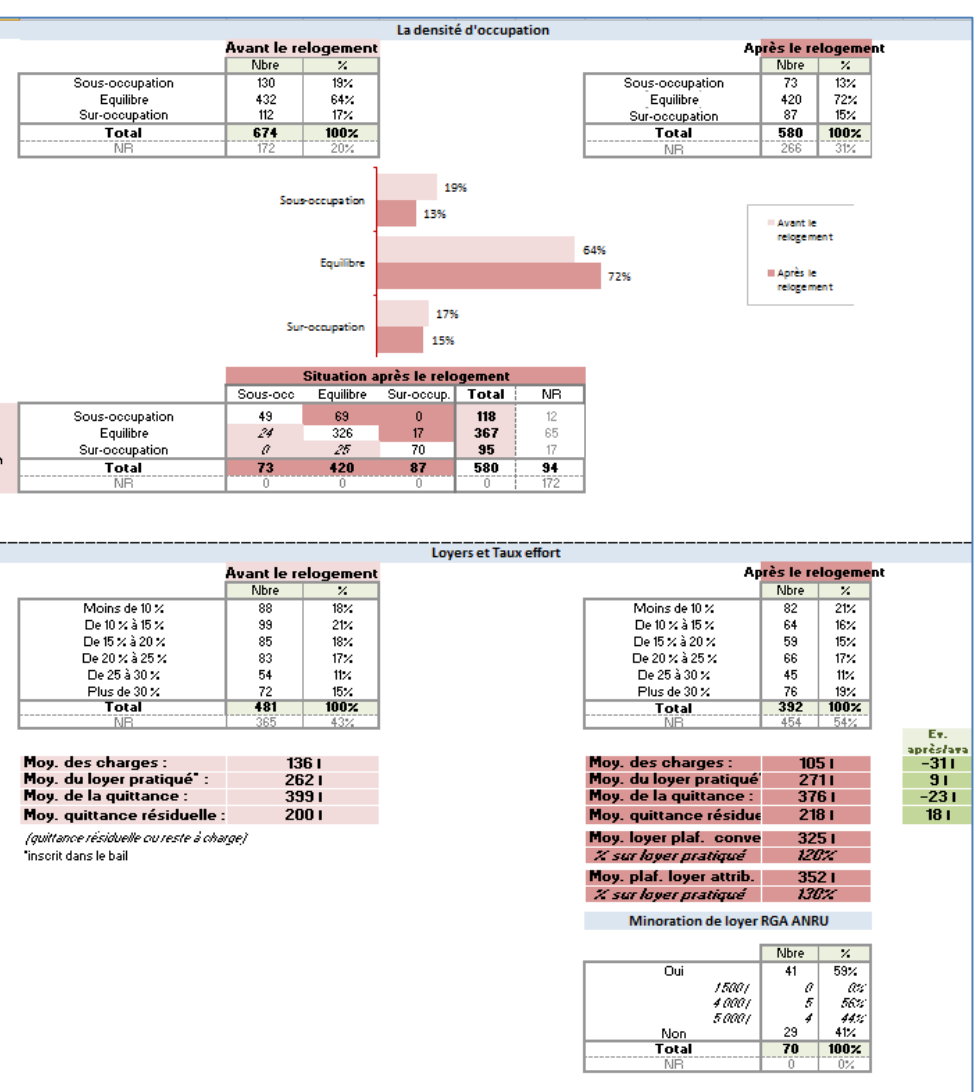

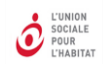

#### TABLEAU DE BORD DE SUIVI DES RELOGEMENTS

L'UNION SOCIALE POUR L'HABITAT

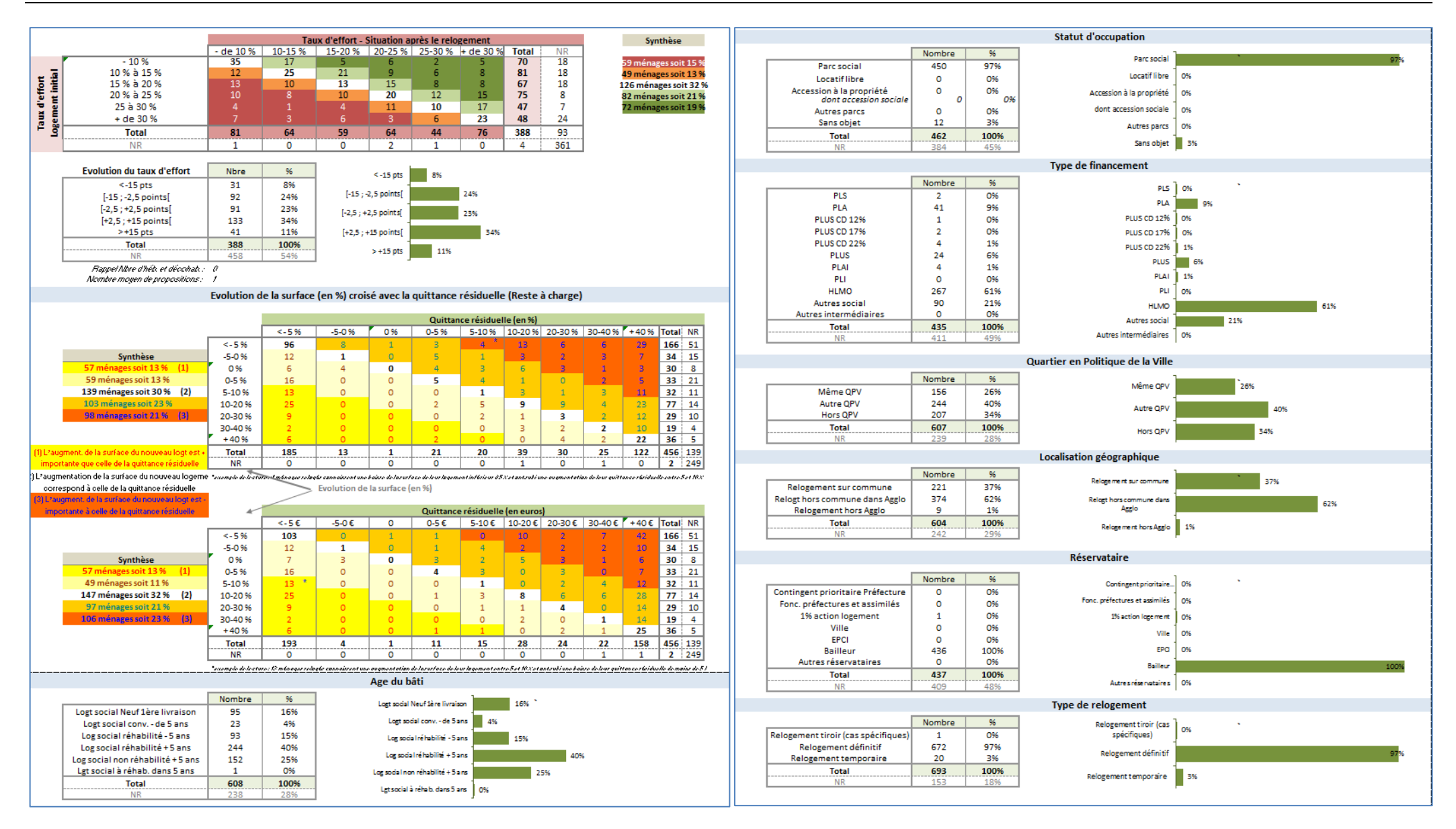

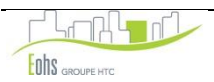

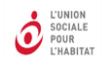

### Le parcours résidentiel des ménages relogés (fiche 4)

Au-delà des indicateurs de base, d'autres peuvent apporter des éléments d'éclairage et de compréhension des résultats notamment en matière d'impact du relogement sur les parcours résidentiels des ménages relogés.

Le tableau qui suit propose ainsi une lecture des résultats relatifs au parcours résidentiel des ménages relogés, à travers quelques grands questionnements et les traitements statistiques à réaliser permettant d'apporter des éléments de réponse.

| Les grands questionnements                                                                       | Indicateurs et traitements à réaliser<br>(tris à plat ou tris croisés préformatés)                           |  |  |  |  |
|--------------------------------------------------------------------------------------------------|----------------------------------------------------------------------------------------------------|--|--|--|--|
|                                                                                                  | Croisement de l'évolution du taux d'effort avec :<br>L'évolution de la taille du logement (nombre de pièces) |  |  |  |  |
|                                                                                                  | La nature du logement (Collectif-Individuel)                                                                 |  |  |  |  |
| L'augmentation du taux d'effort est elle liée à une amélioration des<br>conditions de logement ? | Le type de charges (Individuel ou Collectif)                                                                 |  |  |  |  |
|                                                                                                  | L'âge du bâti                                                                                                |  |  |  |  |
|                                                                                                  | Le type de produit financier                                                                                 |  |  |  |  |
|                                                                                                  | Tri à plat commune de relogement                                                                             |  |  |  |  |
|                                                                                                  | Tri à plat quartier de relogement                                                                            |  |  |  |  |
| Le relogement a-t-il favorisé une certaine mobilité résidentielle géographique ?                 | Tri à plat sur la variable localisation géographique                                                         |  |  |  |  |
|                                                                                                  | Tri croisé : Evolution commune souhaitée et Commune de relogement                                            |  |  |  |  |
|                                                                                                  | Tri croisé : Evolution quartier souhaité et le quartier de relogement                                        |  |  |  |  |
| Le relogement a-t-il eu un impact sur les équilibres de                                          | Tri à plat sur la variable âge du bâti                                                                       |  |  |  |  |
| peuplement ?                                                                                     | Tri à plat sur la variable type de produit financier                                                         |  |  |  |  |

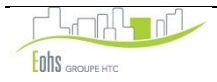

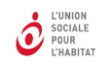

# Visualisation des résultats de la fiche 4 (feuille EXCEL)

|                              |                                                                                               | volution True   | Hart         |                     |     |
|------------------------------|-----------------------------------------------------------------------------------------------|-----------------|--------------|---------------------|-----|
|                              | <à-2.5 pt                                                                                     | s [-2.5 :+ 2.5] | + de 2.5 pts |                     |     |
| 9 Diminutio                  | n 39%                                                                                         | 31%             | 19%          |                     |     |
| Stable                       | 45%                                                                                           | 57%             | 41%          |                     |     |
| Augmentati                   | on 16%                                                                                        | 12%             | 41%          |                     |     |
| Total                        | 100%                                                                                          | 100%            | 100%         |                     |     |
| A NR                         | 0                                                                                             | 0               | 2            |                     |     |
|                              |                                                                                               |                 |              | <br>                |     |
|                              | E                                                                                             | volution Taux e | ffort        |                     |     |
|                              | <a -="" 2,5="" pt<="" td=""><td>s [-2,5;+2,5]</td><td>+ de 2,5 pts</td><td></td><td></td></a> | s [-2,5;+2,5]   | + de 2,5 pts |                     |     |
| PLS                          | 1%                                                                                            | 0%              | 1%           |                     |     |
| PLA<br>BUICOD 12             | 270<br>00                                                                                     | 1570            | 10%          |                     |     |
| PLUS CD 12                   | 70 070                                                                                        | 0%              | 2%           |                     |     |
| PLUS CD 17                   | 70 170                                                                                        | 0%              | 270          |                     |     |
| PLUS CD 22                   | 70 170                                                                                        | 0%              | 170          |                     |     |
| PLUS                         | 15%                                                                                           | 8%              | 5%           |                     |     |
| PLAI                         | 370                                                                                           | 0%              | 0%           |                     |     |
| PLI                          | 076                                                                                           | 0%              | 076          |                     |     |
| HEMO                         | -1 27%                                                                                        | 20%             | 2570         |                     |     |
| Autres intermé               | diaires 0%                                                                                    | 25%             | 2570         |                     |     |
| Total                        | 100%                                                                                          | 100%            | 100%         |                     |     |
| NR                           | 32                                                                                            | 29              | 63           |                     |     |
| NB.                          | 52                                                                                            |                 | 05           |                     |     |
|                              |                                                                                               |                 |              | 문                   | Co  |
|                              | E                                                                                             | volution Taux e | ffort        | 말 많                 | Ind |
|                              | <à - 2,5 pt                                                                                   | s [-2,5;+2,5]   | +de 2,5 pts  | - <u>-</u> <u>i</u> | ТТ  |
| Logt social Neuf 1èr         | e livraison 26%                                                                               | 12%             | 21%          | 2                   |     |
| Logt social conv             | de 5 ans 2%                                                                                   | 1%              | 1%           |                     |     |
| Log social réhabili          | té-5ans 8%                                                                                    | 5%              | 6%           |                     |     |
| Log social réhabili          | té + 5 ans 46%                                                                                | 43%             | 42%          |                     |     |
| Log social non réhab         | ilité + 5 ans 18%                                                                             | 37%             | 29%          |                     |     |
|                              | lans 5 ans 0%                                                                                 | 1%              | 0%           |                     | Co  |
| Lgt social à réhab. d        | 100%                                                                                          | 100%            | 100%         | -b 80               | Ind |
| Lgt social à réhab.<br>Total |                                                                                               | -               | 4            | 8 8                 |     |
| Lgt social à réhab.<br>Total | 0                                                                                             |                 |              |                     |     |

|      |            | Evo          | lution Taux eff | fort         |
|------|------------|--------------|-----------------|--------------|
|      |            | <à - 2,5 pts | [-2,5;+2,5]     | + de 2,5 pts |
| 글    | Collectif  | 89%          | 91%             | 86%          |
| 2 56 | Individuel | 11%          | 9%              | 14%          |
| ā ē  | Total      | 100%         | 100%            | 100%         |
| ź    | NR         | 0            | 2               | 4            |

|    |   |            | Evo          | lution Taux ef | fort         |
|----|---|------------|--------------|----------------|--------------|
|    |   |            | <à - 2,5 pts | [-2,5;+2,5]    | + de 2,5 pts |
| w  |   | Collectif  | 88%          | 86%            | 85%          |
| TO | ž | Individuel | 12%          | 14%            | 15%          |
| ă, | £ | Total      | 100%         | 100%           | 100%         |
|    | Ŭ | NR         | 50           | 56             | 88           |

|      |                                | Evo          | lution Taux ef | fort        |
|------|--------------------------------|--------------|----------------|-------------|
|      |                                | <à - 2,5 pts | [-2,5;+2,5]    | +de 2,5 pts |
| 5    | Relogement sur commune         | 35%          | 46%            | 38%         |
| ţ    | Relogt hors commune dans Agglo | 65%          | 53%            | 61%         |
| -101 | Relogement hors Agglomération  | 0%           | 1%             | 1%          |
| CC   | Total                          | 100%         | 100%           | 100%        |
| 2    | NR                             | 1            | 0              | 2           |

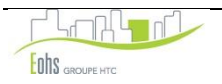

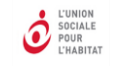

### 3. LES EXPORTATIONS

# - IMPORTANT -

L'outil RIME est proposé par l'USH afin de faciliter le travail entre organismes et le reporting en direction des services de l'Etat, de l'EPCI et de l'ANRU, dans le cadre des engagements pris par les organismes dans le NPRU en matière de relogement.

Nous vous rappelons que, s'agissant d'un traitement de données à caractère personnel, il convient d'assurer la <u>sécurité</u> et la <u>confidentialité</u> des données traitées conformément à la loi n°78-17 du 6 janvier 1978 relative à l'informatique, aux fichiers et aux libertés.

A cet égard, nous attirons l'attention des organismes sur la nécessité de <u>sécuriser l'accès à ces données</u>, via notamment la politique d'habilitation interne à l'organisme et / ou un mot de passe permettant l'accès aux données uniquement aux personnes habilitées. La durée de conservation de ces données ne doit pas excéder la date de clôture de la convention ANRU, conformément au principe de durée de conservation limitée de la loi I&L du 6 janvier 1978.

Enfin, il convient de sensibiliser les personnes habilitées à l'exploitation de ces données <u>uniquement pour la finalité précisée ci-dessus</u> et à la nécessité de sécuriser le transfert de ces données via des <u>outils de cryptage</u>, le dépôt sur des plates-formes sécurisées ou la mise en place d'un mot de passe transmis par un mail distinct du mail accompagné de l'export.

Pour les organismes dotés d'un correspondant informatique et libertés, ce dernier doit être informé de la mise en œuvre de ce traitement afin de constituer une fiche de registre correspondante.

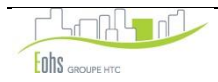

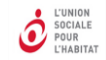

Toutes les exportations se lancent à partir des boutons situés dans la partie en haut à gauche du tableau de saisie.

#### 1) Les exports de la base

#### a) Export de la base de saisie

Cette exportation permet d'effectuer une sauvegarde des données de votre base. A priori, elle n'est pas destinée à être transmise à un tiers car elle comporte tous les éléments d'identification des ménages. Pour la lancer, il suffit de cliquer sur le bouton correspondant

de saisie

#### b) Export de la base de saisie anonyme

Cette exportation est la même que la précédente, mais les identifiants du ménage (numéro de logement, code d'identification dans le fichier de gestion locative...), ainsi que son adresse ont été effacés. Pour la lancer, il suffit de cliquer sur le bouton correspondant.

#### c) Export anonyme EPCI

Cette exportation est la même que la précédente, mais elle ne concerne que les ménages de l'EPCI sélectionné. Elle doit être manipulée avec les mêmes précautions que la précédente. Pour la lancer, il faut sélectionner l'EPCI dans la liste déroulante **EPCI** et cliquer sur le bouton correspondant. **Export anonyme EPCI** 

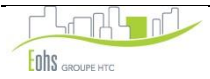

#### 2) Les exports pour l'ANRU

L'application permet d'exporter des états qui ont vocation à être transmis à l'ANRU. Ils respectent parfaitement le formalisme demandé.

-> La transmission de ces données statistiques se fait sur la base de la Loi du 21 février 2014 de programmation pour la ville et la cohésion urbaine et les éléments contractualisés dans le cadre de la Convention intercommunale d'attribution issue de la Loi Egalité et Citoyenneté du 27 janvier 2017 annexée à la Convention pluriannuelle ANRU.

#### a) Plan de relogement ANRU

Nom complet de ce tableau : « Plan de relogement NPNRU » Cette exportation, anciennement appelée « FAT », est un outil de reporting à destination de l'ANRU.

Pour la lancer, il faut d'abord sélectionner l'opération dans la liste déroulante

\_Tout et cliquer sur le bouton correspondant .. Plan de relogement ANRU

- > le premier tableau « DESCRIPTION DES RELOGEMENTS BAILLEURS PAR ANNEE DE MISE EN ŒUVRE DU RELOGEMENT » permet de suivre le nombre de relogements réalisés. Le premier tableau inclut donc y compris les ménages relogés temporairement, notamment ceux qui ont accepté une proposition de relogement définitif dans un logement neuf ou conventionné depuis mois de 5 ans, qui sont intégrés au total des ménages relogés même s'ils n'ont pas encore intégré leur logement définitif.
- > Le deuxième tableau « SUIVI DU RELOGEMENT DEFINITIF DES MENAGES » vise à suivre la gualité du parcours résidentiel des ménages (en termes de localisation, de typologie du logement, d'évolution du reste à charge et du taux d'effort) et présente les relogements définitifs des ménages. Le deuxième tableau ne porte que sur les relogements définitifs des ménages.

Précisions sur la cellule D8 : elle inclut les « titulaires du bail » pour le parc social ou les « occupants » (propriétaires bailleurs ou locataires) pour le parc privé, dans le cas où l'opération générant du relogement porte sur du parc privé (recyclage de copropriétés, portage de copropriétés et recyclage habitat ancien).

#### b) Etat Minorations ANRU

Nom complet de ce tableau :

« MODÈLE DE TABLEAU CONSOLIDE DÉCLARATIF POUR DEMANDE DE PAIEMENT DE SUBVENTION RELATIVE AU RELOGEMENT DES MÉNAGES AVEC MINORATION DE LOYER EFFECTUE DANS LE PARC DE LOGEMENTS LOCATIFS SOCIAUX NEUF OU CONVENTIONNE DEPUIS MOINS DE 5 ANS » Cette exportation est un nouvel outil de reporting à destination de l'ANRU et concerne spécifiquement les relogements bénéficiant d'une minoration de loyer.

Tout

Pour la lancer, il faut d'abord sélectionner l'opération dans la liste déroulante

et cliquer sur le bouton correspondant .. Etat minorations ANRU

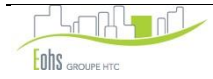

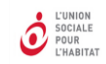

ANNEXES

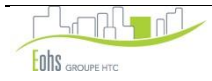

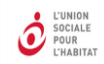

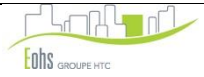

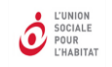

# DESCRIPTIF DU TABLEAU DE SUIVI ET REMARQUES SUR LES MODALITES DE SAISIE

#### 1) Informations générales

|                                                               | Numéro<br>de<br>colonne | Format            | Variables<br>demandées<br>par l'ANRU<br>- SAISIE<br>OBLIGATOIRE | Variables<br>de<br>traitement | Modifica<br>tions<br>2016 | Observation                                                                                                    |
|---------------------------------------------------------------|-------------------------|-------------------|-----------------------------------------------------------------|-------------------------------|---------------------------|----------------------------------------------------------------------------------------------------|
| Données générales : saisie dans l'onglet<br>"Liste_opération" | -                       | -                 | x                                                               |                               |                           | SAISIE OBLIGATOIRE dans l'onglet "liste_opération"<br>SAISIE OBLIGATOIRE sur l'onglet "Tableau de saisie" dans l'encadré "Données<br>générales" de  ( nom du) <bailleur> et <contact>.</contact></bailleur> |
| N° identification ménage                                      | 1                       | Texte             |                                                                 |                               |                           | SAISIE OBLIGATOIRE                                                                                                    |
| Nom du chef de ménage                                         | 2                       | Texte             |                                                                 |                               |                           | Saisie libre                                                                                                    |
| Prénom du chef de ménage                                      | 3                       | Texte             |                                                                 |                               |                           | Saisie libre                                                                                                    |
| Commune                                                       | 4                       | Formule           |                                                                 |                               |                           | NE RIEN SAISIR : CALCUL AUTOMATIQUE<br>Fait à partir de la saisie sur l'onglet "Liste_opération"                                                                                                    |
| Quartier                                                      | 5                       | Formule           |                                                                 |                               |                           | NE RIEN SAISIR : CALCUL AUTOMATIQUE<br>Fait à partir de la saisie sur l'onglet "Liste_opération"                                                                                                    |
| IDTOP opération ANRU                                          | 6                       | Formule           |                                                                 |                               | nouvelle<br>variable      | NE RIEN SAISIR : CALCUL AUTOMATIQUE<br>Fait à partir de la saisie sur l'onglet "Liste_opération"                                                                                                    |
| Numéro du QPV                                                 | 7                       | Formule           |                                                                 |                               | nouvelle<br>variable      | NE RIEN SAISIR : CALCUL AUTOMATIQUE<br>Fait à partir de la saisie sur l'onglet "Liste_opération"                                                                                                    |
| EPCI                                                          | 8                       | Formule           |                                                                 |                               |                           | NE RIEN SAISIR : CALCUL AUTOMATIQUE<br>Fait à partir de la saisie sur l'onglet "Liste_opération"                                                                                                    |
| Nom de l'opération                                            | 9                       | Liste de<br>choix |                                                                 |                               |                           | Liste des opération saisies dans l'onglet "Liste_opération"                                                                                                    |
| Adresse                                                       | 10                      | Texte             |                                                                 |                               |                           | Saisie libre                                                                                                    |
| Bailleur                                                      | 11                      | Formule           |                                                                 |                               |                           | NE RIEN SAISIR : CALCUL AUTOMATIQUE<br>Colonne masquée : A saisir dans rubrique "Données générales"                                                                                                    |

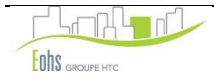

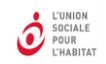

### 2) Le logement initial

|                                                                                         | Numéro<br>de<br>colonne | Format            | Variables<br>demandées<br>par l'ANRU<br>- SAISIE<br>OBLIGATOIRE | Variables<br>de<br>traitement | Modifica<br>tions<br>2016 | Observation                                                                                                    |
|-----------------------------------------------------------------------------------------|-------------------------|-------------------|-----------------------------------------------------------------|-------------------------------|---------------------------|----------------------------------------------------------------------------------------------------|
| Typologie                                                                               | 12                      | Liste de<br>choix | x                                                               | x                             |                           | T1 ou T1bis : 1 - T2 : 2 - T3 : 3 - T4 : 4 - T5 : 5 - T6 ou + : 6                                                                                                    |
| Surf. Hab ou corrigée en m2                                                             | 13                      | Numérique         | x                                                               | x                             |                           | Renseigner en priorité la surface habitable. Renseigner la même unité que la<br>surface du logement du relogement<br>Le chiffre zéro est utilisé uniquement pour les valeurs nulles, ne jamais utiliser ce<br>chiffre en cas d'absence d'information. |
| Loyer de base mensuel (y compris garage)                                                | 14                      | Numérique         | x                                                               | x                             |                           | Le chiffre zéro est utilisé uniquement pour les valeurs nulles, ne jamais utiliser ce chiffre en cas d'absence d'information.                                                                                                    |
| Provision pour charges                                                                  | 15                      | Numérique         | x                                                               | x                             |                           | Le chiffre zéro est utilisé uniquement pour les valeurs nulles, ne jamais utiliser ce chiffre en cas d'absence d'information.                                                                                                    |
| Nature des charges                                                                      | 16                      | Liste de<br>choix |                                                                 |                               |                           | Charges individuelles : I - Charges collectives : C                                                                                                    |
| Quittance mensuelle<br>(Loyer de base mensuel + Provision de<br>charges)                | 17                      | Formule           |                                                                 | x                             |                           | NE RIEN SAISIR : CALCUL AUTOMATIQUE                                                                                                    |
| APL                                                                                     | 18                      | Numérique         | x                                                               | x                             |                           | Si le ménage ne bénéficie pas de l'APL : mettre 0<br>Le chiffre zéro est utilisé uniquement pour les valeurs nulles, ne jamais utiliser<br>ce chiffre en cas d'absence d'information.                                                                 |
| Quittance résiduelle<br>(Quittance mensuelle - APL)                                     | 19                      | Formule           |                                                                 | x                             |                           | NE RIEN SAISIR : CALCUL AUTOMATIQUE                                                                                                    |
| Taux d'effort % : Quittance résiduelle /<br>(revenus mensuels + prestations familiales) | 20                      | Formule           |                                                                 | x                             |                           | NE RIEN SAISIR : CALCUL AUTOMATIQUE                                                                                                    |
| Colonne masquée                                                                         | 21                      | Formule           |                                                                 | x                             |                           | NE RIEN SAISIR : CALCUL AUTOMATIQUE<br>Colonne masquée<br>Champ permettant le calcul du taux d'effort en tranche avant le relogement                                                                                                    |

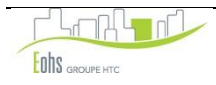

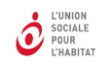

### 3) Les informations du ménage

|                                                                                                    | Numéro<br>de<br>colonne | Format            | Variables<br>demandées<br>par l'ANRU<br>- SAISIE<br>OBLIGATOIRE | Variables<br>de<br>traitement | Modifica<br>tions<br>2016 | Observation                                                                                                    |
|----------------------------------------------------------------------------------------------------|-------------------------|-------------------|-----------------------------------------------------------------|-------------------------------|---------------------------|----------------------------------------------------------------------------------------------------|
| Statut d'occupation antérieur                                                                                                    | 22                      | Liste de<br>choix | x                                                               | x                             |                           | Décohabitation : D - Hébergés : H - Titulaire de bail : T                                                                                                    |
| Densité d'occupation_avant<br>(Estimation de la densité d'occupation :<br>Equilibre : Nbre d'occupants =Taille du logement ou<br>Nbre d'occupants=Taille du logement-1 ou Nbre<br>d'occupants=Taille du logement+1<br>Sur occupation : Nbre d'occupants >=Taille du<br>logement+2<br>Sous occupation : Nbre d'occupants <=Taille du<br>logement-2) | 23                      | Formule           |                                                                 | x                             |                           | NE RIEN SAISIR : CALCUL AUTOMATIQUE                                                                                                    |
| Nbre d'occupants                                                                                                    | 24                      | Numérique         |                                                                 | x                             |                           | Le chiffre zéro est utilisé uniquement pour les valeurs nulles, ne jamais utiliser<br>ce chiffre en cas d'absence d'information.<br>Test de cohérence fait pour la saisie avec les champs 21,22 et 24                                        |
| Structure familiale                                                                                                    | 25                      | Liste de<br>choix |                                                                 | x                             |                           | Personne seule : I - Personne seule + hébergé(s) : IH - Monoparentale : M -<br>Monoparentale + hébergé(s) : MH - Couple sans enf : C - Couple sans enf +<br>hébergé(s) : CH - Couple avec enf(s) : CE - Couple avec enf(s)+ hébergé(s) : CEH |
| Nombre d'enfants                                                                                                    | 26                      | Numérique         |                                                                 | x                             |                           | Le chiffre zéro est utilisé uniquement pour les valeurs nulles, ne jamais utiliser<br>ce chiffre en cas d'absence d'information.<br>Test de cohérence fait pour la saisie avec le champ 21                                                   |
| Dont enfants majeurs                                                                                                    | 27                      | Numérique         |                                                                 |                               |                           | Le chiffre zéro est utilisé uniquement pour les valeurs nulles, ne jamais utiliser ce<br>chiffre en cas d'absence d'information.<br>Test de cohérence fait pour la saisie avec le champ 22                                                   |
| Nombre d'hébergé(s)                                                                                                    | 28                      | Numérique         |                                                                 |                               |                           | Le chiffre zéro est utilisé uniquement pour les valeurs nulles, ne jamais utiliser<br>ce chiffre en cas d'absence d'information.<br>Test de cohérence fait pour la saisie avec le champ 21                                                   |

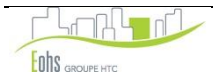

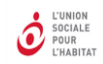

|                                                                                                    | Numéro<br>de<br>colonne | Format            | Variables<br>demandées<br>par l'ANRU<br>- SAISIE<br>OBLIGATOIRE | Variables<br>de<br>traitement | Modifica<br>tions<br>2016  | Observation                                                                                                    |
|----------------------------------------------------------------------------------------------------|-------------------------|-------------------|-----------------------------------------------------------------|-------------------------------|----------------------------|----------------------------------------------------------------------------------------------------|
| Revenu Fiscal de Référence (RFR)                                                                                 | 29                      | Numérique         |                                                                 | x                             | RNI<br>remplacé<br>par RFR | Le chiffre zéro est utilisé uniquement pour les valeurs nulles, ne jamais utiliser ce chiffre en cas d'absence d'information.                                                                                    |
| Salaire mensuel + Prest. familiales                                                                              | 30                      | Numérique         | x                                                               | x                             |                            | Le chiffre zéro est utilisé uniquement pour les valeurs nulles, ne jamais utiliser ce chiffre en cas d'absence d'information.                                                                                    |
| Ressources du ménage<br>Revenu mensuel + Prest. familiales<br>calculés en fonction du SMIC Net                   | 31                      | Formule           |                                                                 | x                             |                            | NE RIEN SAISIR : CALCUL AUTOMATIQUE<br>Vous pouvez changer la valeur du SMIC net : feuille "Tableau de saisie" : cliquez sur<br>le lien hypertexte " <u>Changement de la valeur du SMIC Net</u> "                |
| Situation professionnelle du chef de ménage                                                                      | 32                      | Liste de<br>choix |                                                                 | x                             |                            | A renseigner pour le titulaire du bail<br>Emplois stables : ES - Emplois précaires : EP - Rech Emploi : RE - Retraité : RET -<br>Autres : A                                                                      |
| Nature des ressources des ménages                                                                                | 33                      | Liste de<br>choix |                                                                 | x                             | RMI<br>remplacé<br>par RSA | Salaires : S - Salaires et RSA : S/R - Salaires et Prestations familiales : S/P - Salaires et Prestations familiales et RSA : S/P/R - RSA : R - RSA et Prestations familiales : R/P - Prestations familiales : P |
| Plafonds PLUS des ménages                                                                                        | 34                      | Liste de<br>choix |                                                                 | x                             |                            | < 60 % des plafonds PLUS : 1 - Entre 60 % et 100 % des plafonds PLUS : 2 - > 100 % des plafonds PLUS : 3                                                                                                    |
| Ancienneté du ménage dans le logement                                                                            | 35                      | Liste de<br>choix |                                                                 | x                             |                            | Moins d'un an : 1 - [1 - 5 ans [ : 2 - [5 - 10 ans [ : 3 - [10 - 15 ans [ : 4 - Plus de 15 ans : 5                                                                                                    |
| Age du chef de ménage                                                                                            | 36                      | Numérique         |                                                                 | x                             |                            | A renseigner pour le titulaire du bail<br>Le chiffre zéro est utilisé uniquement pour les valeurs nulles, ne jamais utiliser ce<br>chiffre en cas d'absence d'information.                                       |
| Age du chef du ménage (en tranche)<br>- 30 ans ; 30 - 39 ans; 40-49 ans; 50-59 ans; 60-74<br>ans; 75 ans et plus | 37                      | Formule           |                                                                 | x                             |                            | NE RIEN SAISIR : CALCUL AUTOMATIQUE                                                                                                    |

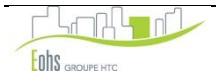

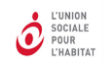

### 4) Les souhaits de relogement

|                                  | Numéro<br>de<br>colonne | Format            | Variables<br>demandées<br>par l'ANRU<br>- SAISIE<br>OBLIGATOIRE | Variables<br>de<br>traitement | Modifica<br>tions<br>2016 | Observation                                                       |
|----------------------------------|-------------------------|-------------------|-----------------------------------------------------------------|-------------------------------|---------------------------|-------------------------------------------------------------------|
| Souhait Nbre de pièces           | 38                      | Liste de<br>choix |                                                                 |                               |                           | T1 ou T1bis : 1 - T2 : 2 - T3 : 3 - T4 : 4 - T5 : 5 - T6 ou + : 6 |
| Souhait initial<br>COMMUNE       | 39                      | Texte             |                                                                 |                               |                           | Saisie libre                                                      |
| Souhait initial<br>QUARTIER      | 40                      | Texte             |                                                                 |                               |                           | Saisie libre                                                      |
| Evolution du Souhait<br>COMMUNE  | 41                      | Texte             |                                                                 |                               |                           | Saisie libre                                                      |
| Evolution du Souhait<br>QUARTIER | 42                      | Texte             |                                                                 |                               |                           | Saisie libre                                                      |

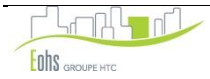

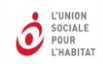

### 5) Les informations sur le nouveau logement

|                                                                                                    | Numéro<br>de<br>colonne | Format            | Variables<br>demandées<br>par l'ANRU<br>- SAISIE<br>OBLIGATOIRE | Variables<br>de<br>traitement | Modifica<br>tions<br>2016 | Observation                                                                                                    |
|----------------------------------------------------------------------------------------------------|-------------------------|-------------------|-----------------------------------------------------------------|-------------------------------|---------------------------|----------------------------------------------------------------------------------------------------|
| Nombre de propositions par écrit                                                                                                    | 43                      | Numérique         |                                                                 | x                             |                           | Le chiffre zéro est utilisé uniquement pour les valeurs nulles, ne jamais utiliser ce chiffre en cas d'absence d'information.                                                                                                    |
| Typologie                                                                                                    | 44                      | Liste de<br>choix | x                                                               | x                             |                           | T1 ou T1bis : 1 - T2 : 2 - T3 : 3 - T4 : 4 - T5 : 5 - T6 ou + : 6                                                                                                    |
| Densité d'occupation_après<br>(Estimation de la densité d'occupation :<br>Equilibre : Nbre d'occupants =Taille du logement ou<br>Nbre d'occupants=Taille du logement-1 ou Nbre<br>d'occupants=Taille du logement+1<br>Sur occupation : Nbre d'occupants >=Taille du<br>logement+2<br>Sous occupation : Nbre d'occupants <=Taille du<br>logement-2) | 45                      | Formule           |                                                                 | x                             |                           | NE RIEN SAISIR : CALCUL AUTOMATIQUE                                                                                                    |
| Evolution du nbre de pièces av/apr<br>(Nombre de pièces après le relogement - Nbre de<br>pièces avant le relogement)                                                                                                    | 46                      | Formule           |                                                                 | x                             |                           | NE RIEN SAISIR : CALCUL AUTOMATIQUE                                                                                                    |
| Surf. Hab ou corrigée en m2                                                                                                    | 47                      | Numérique         | x                                                               | x                             |                           | Renseigner en priorité la surface habitable. Renseigner la même unité que la<br>surface du logement initial<br>Le chiffre zéro est utilisé uniquement pour les valeurs nulles, ne jamais utiliser ce<br>chiffre en cas d'absence d'information. |
| Evolution surface habitable<br>(Surf. Hab ou corrigée en m2 après relogement<br>- Surf. Hab ou corrigée en m2 avant le<br>relogement)                                                                                                    | 48                      | Formule           |                                                                 | x                             |                           | NE RIEN SAISIR : CALCUL AUTOMATIQUE                                                                                                    |
| Evolution de la surface du logement<br>(Surf. Hab ou corrigée en m2 après relogement -<br>Surf. Hab ou corrigée en m2 avant le relogement)/<br>Surf. Hab ou corrigée en m2 avant le relogement)                                                                                                    | 49                      | Formule           | x                                                               | x                             |                           | NE RIEN SAISIR : CALCUL AUTOMATIQUE                                                                                                    |
| Statut d'occupation                                                                                                    | 50                      | Liste de<br>choix | x                                                               | x                             |                           | Parc social : S - Locatif Libre : LL - Accession à la propriété <u>privée</u> : AP - Accession<br><u>sociale</u> : AS - Autres parc : A - Sans objet : SO                                                                                       |
| Nature du logement                                                                                                    | 51                      | Liste de<br>choix |                                                                 | x                             |                           | Logement Individuel : I - Logement collectif : C                                                                                                    |

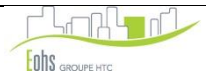

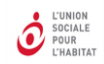

|                                              | Numéro<br>de<br>colonne | Format             | Variables<br>demandées<br>par l'ANRU<br>- SAISIE<br>OBLIGATOIRE | Variables<br>de<br>traitement | Modifica<br>tions 2016                                                      | Observation                                                                                                    |
|----------------------------------------------|-------------------------|--------------------|-----------------------------------------------------------------|-------------------------------|-----------------------------------------------------------------------------|----------------------------------------------------------------------------------------------------|
| Type de financement                          | 52                      | Liste de<br>choix  | x                                                               | x                             | Rajout des<br>items en<br>rouge et<br>suppression<br>de l'item<br>PLUS CD   | PLS - PLA - PLUS CD 12% - PLUS CD 17% - PLUS CD 22% - PLUS -<br>PLAI - PLI - HLMO - Autres social - Autres intermédiaires                                                                                                    |
| Age du bâti                                  | 53                      | Liste de<br>choix  | x                                                               | x                             | l'item "C-5"<br>concerne les<br>logements<br>conventionnés<br>de - de 5 ans | Logt social Neuf 1ère livraison : CN - Logt social conventionné depuis - de 5 ans :<br>C-5 - Log social réhabilité - 5 ans : CR-5 - Log social réhabilité + 5 ans : CR+5 - Log<br>social non réhabilité + 5 ans : CNR+5 - Logt social à réhabiliter dans les 5 ans à<br>venir : CR |
| Date de livraison du logement locatif social | 54                      | Date<br>jj/mm/aaaa | x                                                               |                               | nouvelle<br>variable                                                        | Attention bien respecter le format demandé : jj/mm/aaaa<br>Il est cependant possible, si la date n'est pas connue de façon précise, d'indiquer<br>arbitrairement le 01/mm/aaaa                                                                                                    |
| Date de conventionnement APL du logement     | 55                      | Date<br>jj/mm/aaaa | x                                                               |                               | nouvelle<br>variable                                                        | Attention bien respecter le format demandé : jj/mm/aaaa                                                                                                    |
| Commune                                      | 56                      | Texte              | x                                                               |                               |                                                                             | Saisie libre,<br>DONNEE OBLIGATOIRE POUR L'ANRU                                                                                                    |
| Quartier_Adresse                             | 57                      | Texte              |                                                                 |                               |                                                                             | Saisie libre                                                                                                    |
| Numéro du QPV du quartier de relogement      | 58                      | Liste de<br>choix  | x                                                               |                               | nouvelle<br>variable                                                        | Vous pouvez vous aider de l'onglet "Liste des QPV"                                                                                                    |
| Bailleur                                     | 59                      | Texte              | x                                                               |                               |                                                                             | Saisie libre,<br>DONNEE OBLIGATOIRE POUR L'ANRU                                                                                                    |
| QPV/HORS QPV                                 | 60                      | Liste de<br>choix  | x                                                               | x                             | Modification<br>ZUS par QPV<br>(Z et ZA)                                    | même QPV : Z - autre QPV : ZA - Hors QPV : HZ                                                                                                    |
| Localisation géographique                    | 61                      | Liste de<br>choix  | x                                                               | x                             | Suppression<br>de l'item SIT<br>et modification<br>de l'intitulé<br>Com     | Relogt dans commune = COM - Relogt Hors commune dans agglo = AGGLO -<br>Relogt hors agglomération = HAGL                                                                                                    |
| Réservataire                                 | 62                      | Liste de<br>choix  |                                                                 | x                             |                                                                             | Contingent prioritaire Préfecture : PREF - Fonctionnaires préfecture et assimilés :<br>FONC - 1% action logement : 1% logement - Ville : VILLE - EPCI : EPCI - Bailleur : B<br>- Autres Résa : AR                                                                                  |

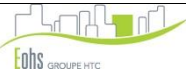

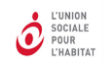

### 6) Les informations financières sur le nouveau logement

|                                                                                    | Numéro<br>de<br>colonne | Format            | Variables<br>demandées<br>par l'ANRU<br>- SAISIE<br>OBLIGATOIRE | Variables<br>de<br>traitement | Modifica<br>tions<br>2016 | Observation                                                                                                    |
|------------------------------------------------------------------------------------|-------------------------|-------------------|-----------------------------------------------------------------|-------------------------------|---------------------------|----------------------------------------------------------------------------------------------------|
| Loyer pratiqué inscrit dans le bail                                                | 63                      | Numérique         | x                                                               | x                             | Nom<br>modifié            | correspond à la variable « Loyer de base mensuel (y compris garage) » de la<br>précédente version de RIME<br>Le chiffre zéro est utilisé uniquement pour les valeurs nulles, ne jamais utiliser<br>ce chiffre en cas d'absence d'information. |
| Provision pour charges                                                             | 64                      | Numérique         | x                                                               | x                             |                           | Le chiffre zéro est utilisé uniquement pour les valeurs nulles, ne jamais utiliser ce chiffre en cas d'absence d'information.                                                                                                    |
| Logt neuf ou moins de 5 ans : Loyer plafond du logement inscrit dans la convention | 65                      | Numérique         | x                                                               | x                             | nouvelle<br>variable      | Le chiffre zéro est utilisé uniquement pour les valeurs nulles, ne jamais utiliser ce chiffre en cas d'absence d'information.                                                                                                    |
| Plafond de loyer pour l'attribution de l'APL                                       | 66                      | Numérique         | x                                                               | x                             | nouvelle<br>variable      | Le chiffre zéro est utilisé uniquement pour les valeurs nulles, ne jamais utiliser ce chiffre en cas d'absence d'information.                                                                                                    |
| Nature des charges                                                                 | 67                      | Liste de<br>choix |                                                                 | x                             |                           | Charges individuelles : I - Charges collectives : C                                                                                                    |
| Minoration de loyer RGA ANRU                                                       | 68                      | Liste de<br>choix | x                                                               | х                             | nouvelle<br>variable      | Oui - Non                                                                                                    |
| Montant de l'indemnité                                                             | 69                      | Liste de<br>choix | x                                                               | х                             | nouvelle<br>variable      | NE RIEN SAISIR : CALCUL AUTOMATIQUE                                                                                                    |
| Quittance mensuelle<br>(Loyer de base mensuel + Provision de<br>charges)           | 70                      | Formule           |                                                                 | x                             |                           | NE RIEN SAISIR : CALCUL AUTOMATIQUE                                                                                                    |
| Simulation APL                                                                     | 71                      | Numérique         | x                                                               | x                             |                           | Si le ménage ne bénéficie pas de l'APL : mettre 0<br>Le chiffre zéro est utilisé uniquement pour les valeurs nulles, ne jamais utiliser<br>ce chiffre en cas d'absence d'information.                                                         |
| Quittance résiduelle<br>(Quittance mensuelle - APL)                                | 72                      | Formule           |                                                                 | x                             |                           | NE RIEN SAISIR : CALCUL AUTOMATIQUE                                                                                                    |

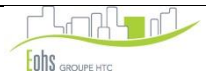

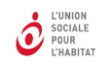

|                                                                                                    | Numéro<br>de<br>colonne | Format  | Variables<br>demandées<br>par l'ANRU<br>- SAISIE<br>OBLIGATOIRE | Variables<br>de<br>traitement | Modifica<br>tions<br>2016 | Observation                                                                                                    |
|----------------------------------------------------------------------------------------------------|-------------------------|---------|-----------------------------------------------------------------|-------------------------------|---------------------------|----------------------------------------------------------------------------------------------------|
| Taux d'effort %<br>Quittance résiduelle / (revenus mensuels +<br>prestations familiales)                                                                                                    | 73                      | Formule |                                                                 | x                             |                           | NE RIEN SAISIR : CALCUL AUTOMATIQUE                                                                                                  |
| Colonne masquée                                                                                                    | 74                      | Formule |                                                                 | x                             |                           | NE RIEN SAISIR : CALCUL AUTOMATIQUE<br>Colonne masquée<br>Champ permettant le calcul du taux d'effort en tranche après le relogement |
| Evolution du taux d'effort<br>(% Taux d'effort après le relgt - % Taux d'effort<br>avant le relogt)                                                                                                    | 75                      | Formule |                                                                 | x                             |                           | NE RIEN SAISIR : CALCUL AUTOMATIQUE                                                                                                  |
| Evolution de la quittance résiduelle en valeur<br>absolue<br>(Quittance résiduelle après relogement - Quittance<br>résiduelle avant relogement)                                                                                 | 76                      | Formule |                                                                 | x                             |                           | NE RIEN SAISIR : CALCUL AUTOMATIQUE                                                                                                  |
| Evolution de la quittance résiduelle (en %) en<br>tranches 1 à 9<br>(Quittance résiduelle après relogement - Quittance<br>résiduelle avant relogement)/Quittance résiduelle<br>avant relogement                                 | 77                      | Formule |                                                                 | x                             |                           | NE RIEN SAISIR : CALCUL AUTOMATIQUE                                                                                                  |
| Evolution du taux d'effort en tranche<br>(Champ permettant le calcul d'évolution du taux<br>d'effort en tranche<br>Plus de -15 pts / [-15 pts à -2,5 pts[ / [- 2,5 pts à<br>+2,5 pts[ / [+ 2,5 pts à +15 pts[ / Plus de 15 pts) | 78                      | Formule |                                                                 | x                             |                           | NE RIEN SAISIR : CALCUL AUTOMATIQUE                                                                                                  |

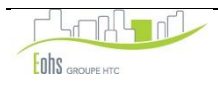

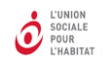

#### 7) Les informations sur le relogement

|                                                      | Numéro<br>de<br>colonne | Format             | Variables<br>demandées<br>par l'ANRU<br>- SAISIE<br>OBLIGATOIRE | Variables<br>de<br>traitement | Modifica tions<br>2016                    | Observation                                                                                                    |
|------------------------------------------------------|-------------------------|--------------------|-----------------------------------------------------------------|-------------------------------|-------------------------------------------|----------------------------------------------------------------------------------------------------|
| Relogement                                           | 79                      | Liste de<br>choix  | х                                                               | x                             |                                           | Ménage relogé : Oui - Ménage non relogé : Non - Départ spontané (décès, partis d'eux mêmes) : D - Autre (expulsion) : A                                            |
| Accompagnement social lié au relogement              | 80                      | Liste de<br>choix  |                                                                 |                               |                                           | Il s'agit de l'accompagnement social SPECIFIQUE lié au logement.<br>Accompagnement = Oui - Non accompagnement = Non                                                |
| Date de signature du bail                            | 81                      | Date<br>jj/mm/aaaa | x                                                               |                               | anciennement<br>"Date du<br>déménagement" | Attention bien respecter le format demandé : jj/mm/aaaa                                                                                                    |
| Type de relogement                                   | 82                      | Liste de<br>choix  |                                                                 | x                             |                                           | Logement Tiroir (cas spécifiques) = T<br>Logement Définitif = D<br>Logement temporaire en attente d'un relogement dans du neuf = TN                                |
| Si relogement temporaire, proposition dans du neuf : |                         | Liste de<br>choix  |                                                                 |                               | suppression de<br>la variable             | Relogement accepté = A<br>Relogement refusé= R                                                                                                    |
| Identifiant opération                                | 83                      | Formule            |                                                                 |                               | nouvelle<br>variable                      | NE RIEN SAISIR : CALCUL AUTOMATIQUE-<br>Colonne masquée                                                                                                    |
| Evol_quittance résiduelleVA 1                        | 84                      | Formule            |                                                                 | x                             |                                           | NE RIEN SAISIR : CALCUL AUTOMATIQUE<br>Colonne masquée : permettant de calculer la champ 76 : Evolution de la<br>quittance résiduelle en tranche en valeur absolue |
| Evol_quittance résiduelleVA 2                        | 85                      | Formule            |                                                                 | x                             |                                           | NE RIEN SAISIR : CALCUL AUTOMATIQUE<br>Colonne masquée                                                                                                    |

Conformément à l'article 2.1.3.1 du titre II du RGA NPNRU, relatif aux actions et missions d'accompagnement des ménages, l'ANRU peut accorder pour des cas très particuliers une subvention à un dispositif spécifique interne ou externe d'accompagnement des ménages dont le relogement est rendu nécessaire dans le cadre du projet de renouvellement urbain et des ménages dont le logement fait l'objet d'une requalification financée par l'Agence.

En dehors de ces cas très particuliers, conformément à l'article 2.2.1 du titre II du RGA NPNRU, relatif aux opérations de démolition de logements locatifs sociaux, le forfait global pour relogement accordé par l'Agence (3000 €/ménage relogé) permet de prendre en compte les dépenses d'enquêtes sociales, les frais générés par le déménagement et l'installation du ménage (dont aménagement des logements servant au relogement), l'accompagnement social en amont, pendant et suite au relogement. Source : Questions-Réponses NPNRU du 8 juillet 2016

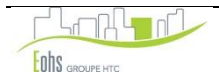

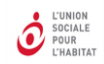

|                                                                                                    | Numéro<br>de<br>colonne | Format  | Variables<br>demandées<br>par l'ANRU<br>- SAISIE<br>OBLIGATOIRE | Variables<br>de<br>traitement | Modifica<br>tions<br>2016 | Observation                                                                                                    |
|----------------------------------------------------------------------------------------------------|-------------------------|---------|-----------------------------------------------------------------|-------------------------------|---------------------------|----------------------------------------------------------------------------------------------------|
| Evol_quittance résiduelle 1                                                                                        | 86                      | Formule |                                                                 | x                             |                           | NE RIEN SAISIR : CALCUL AUTOMATIQUE<br><b>Colonne masquée</b> : permettant de calculer la champ 68 : Evolution de la quittance<br>résiduelle |
| Evol_quittance résiduelle 2                                                                                        | 87                      | Formule |                                                                 | x                             |                           | NE RIEN SAISIR : CALCUL AUTOMATIQUE<br><b>Colonne masquée</b> : permettant de calculer la champ 68 : Evolution de la quittance<br>résiduelle |
| Evol_surface 1                                                                                                    | 88                      | Formule |                                                                 | х                             |                           | NE RIEN SAISIR : CALCUL AUTOMATIQUE<br>Colonne masquée : permettant de calculer la champ 47 : Evolution de la surface                        |
| Evol_surface 2                                                                                                    | 89                      | Formule |                                                                 | х                             |                           | NE RIEN SAISIR : CALCUL AUTOMATIQUE<br>Colonne masquée : permettant de calculer la champ 47 : Evolution de la surface                        |
| Année d'emménagement                                                                                               | 90                      | Formule |                                                                 | х                             |                           | NE RIEN SAISIR : CALCUL AUTOMATIQUE<br>Colonne masquée : permettant de calculer les données de la fiche FAT                                  |
| Ménages relogés < 60 % PLUS<br>Evol. Quittance résiduelle (en %) > Evolution<br>de la surface                      | 91                      | Formule |                                                                 |                               | Nouvelle<br>variable      | NE RIEN SAISIR : CALCUL AUTOMATIQUE                                                                                                    |
| Ménages relogés < 60 % PLUS -<br>Evol. Quittance résiduelle (en VA) > Evolution<br>de la surface                   | 92                      | Formule |                                                                 |                               | Nouvelle<br>variable      | NE RIEN SAISIR : CALCUL AUTOMATIQUE                                                                                                    |
| Ménages relogés < 60 % PLUS -<br>Taux d'effort - Situation après le relogement ><br>taux d'effort avant relogement | 93                      | Formule |                                                                 |                               | Nouvelle<br>variable      | NE RIEN SAISIR : CALCUL AUTOMATIQUE                                                                                                    |
| Commontaires at absonvations                                                                                       | 04                      | Toxto   |                                                                 |                               |                           |                                                                                                    |
|                                                                                                    | 54                      | TEXIE   |                                                                 |                               |                           |                                                                                                    |
| Erreur de calibrage                                                                                                | 95                      |         |                                                                 |                               |                           | Ce champ repère les lignes sur lesquelles des erreurs ou incohérence ont été saisies                                                         |

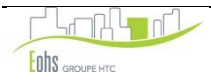

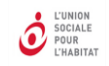

# **RAPPEL DES DEFINITIONS UTILISEES DANS LE TABLEAU DE SUIVI DES RELOGEMENTS**

| INTITULE                                       | DEFINITION                                                                                                    |  |  |  |  |  |  |  |
|------------------------------------------------|----------------------------------------------------------------------------------------------------|--|--|--|--|--|--|--|
| Loyer de base mensuel                          | Y compris garage                                                                                                    |  |  |  |  |  |  |  |
| Provision pour charges                         | Afin d'avoir la même base de calcul du taux d'effort, intégrer à la quittance les charges individualisées du logement initial ou du nouveau logement (estimation des frais de chauffage en particulier)                                                                                                    |  |  |  |  |  |  |  |
| Nature des charges                             | Charges individuelles ou Collectives                                                                                                    |  |  |  |  |  |  |  |
| Quittance mensuelle                            | Loyer de base mensuel + Provisions pour charges                                                                                                    |  |  |  |  |  |  |  |
| Quittance résiduelle/Reste à charge            | Quittance mensuelle - APL                                                                                                    |  |  |  |  |  |  |  |
| Taux d'effort en %                             | Quittance résiduelle / (salaires mensuels + prestations familiales). Afin d'avoir la même base de calcul du taux d'effort, intégrer à la<br>quittance les charges individualisées du logement initial ou du nouveau logement (estimation des frais de chauffage en particulier)                                                                                                    |  |  |  |  |  |  |  |
| Estimation de la densité d'occupation<br>avant | Elle se calcul en croisant le Nombre d'occupants dans logement et Nombre de pièces dans logement. 3 réponses possibles :<br>→ Equilibre : Nbre d'occupants =Taille du logement ou Nbre d'occupants =Taille du logement-1 ou Nbre d'occupants =Taille du<br>logement+1<br>→ Sur occupation : Nombre d'occupants > = taille du logement +2<br>→ Sous occupation : Nbre d'occupants <=Taille du logement +2                                                                                                    |  |  |  |  |  |  |  |
| Ressources du ménage                           | Revenus mensuels et prestations familiales                                                                                                    |  |  |  |  |  |  |  |
| Evolution de la surface du logement            | : à 5% / de - 5% à 0%[  / 0% / de ] 0% à 5% / de +5% à +10%<br>de +10% à +20% / de +20% à +30% / de +30% à +40% / > à +40%                                                                                                    |  |  |  |  |  |  |  |
| Evolution de la quittance résiduelle           | En pourcentages : < à 5% / De - 5% à 0%[ / De ] 0 à 5% / De +5% à +10% / De +10% à +20% / De +20% à +30% / De +30% à +40% / > à<br>+40%<br>En euros : < à 5 euros / de -5 à 0[ euros / 0 euros / de ]0 à 5 euros / de 5 à 10 euros / de 10 à 20 euros / de 20 à 30 euros/ de 30 à 40<br>euros / > à + 40 euros                                                                                                    |  |  |  |  |  |  |  |
| Accompagnement social lié au<br>relogement     | Au sens de la définition de l'ANRU : "l'accompagnement social financé dans le cadre des projets de rénovation urbaine se limite au traitement des difficultés particulières, directement liées au relogement. A l'exemple des familles polygames, des ménages endettés, de la nécessité de fournir un logement adapté, de la poursuite d'un accompagnement après relogement pour assurer une bonne intégration dans un nouveau quartier ou voisinage<br>Il n'a pas pour vocation de résoudre l'ensemble des problèmes sociaux qui auraient pu être repérés (à l'exemple de problèmes de santé, d'emploi, de maltraitance) ou de se substituer aux services et dispositifs sociaux existants (ccas, service social du conseil général, associations spécialisées, dispositifs mise en place dans le cadre des prochains CUCS). Il se limite à un rôle de coordination et d'orientation avec ces services et dispositifs." |  |  |  |  |  |  |  |

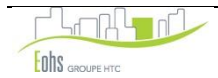

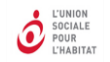

## L'ASSISTANCE TECHNIQUE

L'application est téléchargeable sur le site de l'USH. Elle peut également être demandée à l'assistance

L'assistance peut être contactée à Eohs aux coordonnées suivantes :

Personnes à contacter :

- Pascal SEON **04 72 85 67 31**
- Emmanuel RICARD **04 72 85 67 36**

Adresse mail : sav@eohs.fr

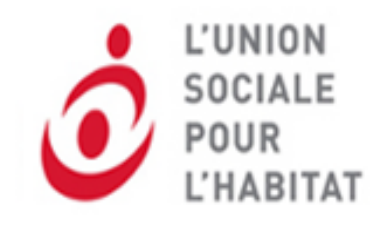

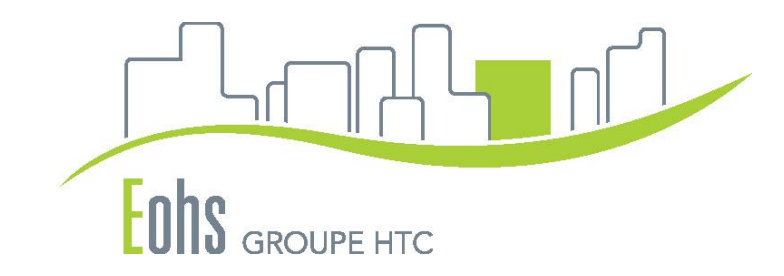

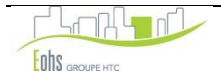